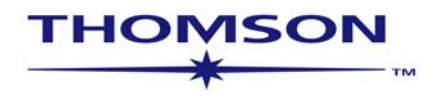

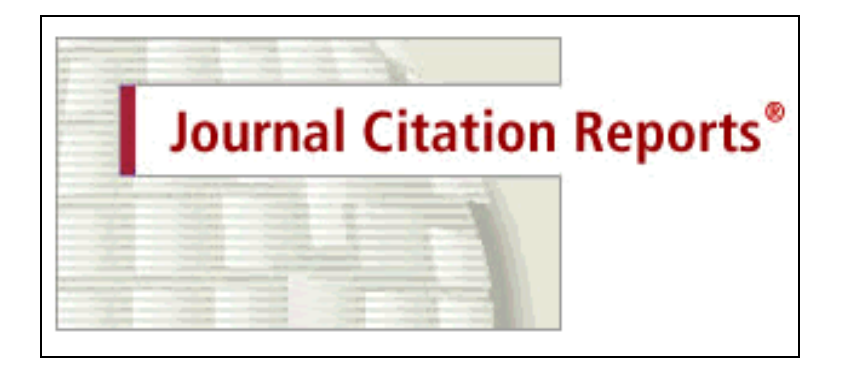

Journal Citation Reports® on the Web v.4.0

sem-jcr-4-0-0605

Copyright © 2005 The Thomson Corporation®.

Thomson customers are hereby granted permission to make copies of this training guide for their own use within their organization. All reproduced copies must contain Thomson's copyright notice (including partial copies). Other reproduction shall require the express consent of Thomson.

#### **Trademark Acknowledgments**

Arts & Humanities Search, A&H Search, Arts & Humanities Citation Index, A&HCI, EndNote, Institute for Scientific Information, ISI, Journal Citation Reports, JCR, KeyWords Plus, ProCite, Reference Manager, Reference Web Poster, Related Records, Science Citation Index, Science Citation Index Expanded, SCI, Social Sciences Citation Index, SSCI, Web of Science, and ISI Document Solution, are registered trademarks used under license.

Microsoft Excel is a registered trademark of Microsoft Corporation.

Ulrichsweb.com<sup>™</sup> and the Ulrich's logo are trademarks of R. R. Bowker LLC., used under license.

## **Table of Contents**

| Introduction                               | . 4 |
|--------------------------------------------|-----|
| Uses of the JCR                            | . 4 |
| ISI Web of Knowledge and JCR Home Pages    | . 5 |
| Journal Search Screen and Search Options   | . 6 |
| Journal Summary List                       | . 7 |
| Full Record Page                           | . 8 |
| Impact Factor                              | 10  |
| Immediacy Index                            | 10  |
| Cited Half-Life                            | 11  |
| Citing Half-Life                           | 12  |
| Source Data                                | 13  |
| Cited Journal List                         | 14  |
| Citing Journal List                        | 15  |
| Related Journals                           | 16  |
| Impact Factor Trend Graph                  | 17  |
| Links from Web of Science                  | 18  |
| Link to Ulrich's                           | 19  |
| View Journals by Subject Category          | 20  |
| Sort Again                                 | 21  |
| View Category Data                         | 22  |
| Marking Records                            | 26  |
| Marked List                                | 27  |
| Printing Records                           | 27  |
| Saving Records                             | 28  |
| Importing Saved Records to Microsoft Excel | 28  |
| Journal Title Changes                      | 31  |
| Unified Impact Factors                     | 32  |
| Appendix A - Five-Year Impact Factors      | 34  |
| Appendix B – Handling Self-Citations       | 35  |
| Impact Factor Excluding Self-Citations     | 36  |
| Contacting Thomson Scientific              | 37  |

#### Introduction

*Journal Citation Reports (JCR)* is a unique multidisciplinary journal evaluation tool. *Journal Citation Reports on the Web* is the only journal evaluation resource that provides statistical information based on citation data. By compiling cited references, *JCR* helps to measure research influence and impact at the journal level, and shows the relationships between citing and cited journals. It presents quantifiable statistical data that provides a systematic, objective way to determine the relative importance of journals within their subject categories.

|                               | Science Edition | Social Sciences Edition |
|-------------------------------|-----------------|-------------------------|
| Frequency:                    | Annual          | Annual                  |
| Number of Journals Covered:   | 5,928           | 1,716                   |
| Number of Subject Categories: | 171             | 55                      |

#### **Uses of the JCR**

Data included for each journal in the *JCR* include measures of journal impact (Impact Factor) and how quickly articles are cited after publication (Immediacy Index), as well as information about citation patterns and general source data. The data in *JCR Web* are used for numerous practical applications:

| Librarians and<br>Information<br>Professionals | <ul> <li>Develop and manage journal collections         <ul> <li>Support selection or removal of journals from their collections</li> <li>Assist in making archiving decisions</li> </ul> </li> </ul> |
|------------------------------------------------|----------------------------------------------------------------------------------------------------|
| Publishers and editors                         | <ul><li>Determine the influence of journals in the marketplace</li><li>Review editorial decisions</li></ul>                                                                                           |
| Authors                                        | <ul><li>Identify the most appropriate, influential journals in which to publish</li><li>Confirm the status of journals in which they have published</li></ul>                                         |
| Professors<br>and students                     | • Discover where to find the current reading list in their respective fields                                                                                                    |
| Information<br>analysts                        | <ul><li>Track bibliometric trends</li><li>Study citation patterns</li></ul>                                                                                                    |

For more information, please read the *Journal Citation Reports* essays on the Thomson Scientific Website:

http://scientific.thomson.com/knowtrend/essays/

#### **ISI Web of Knowledge Home Page**

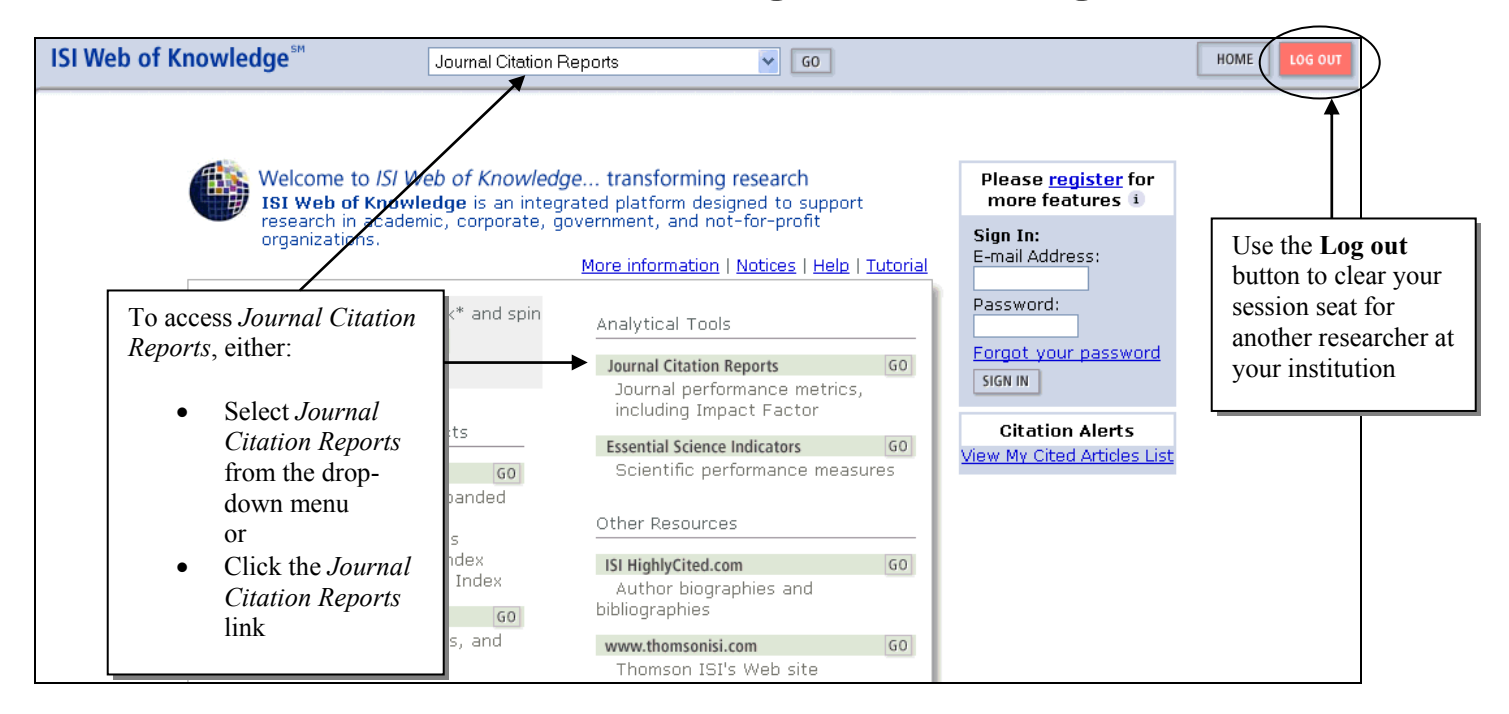

#### **JCR Home Page**

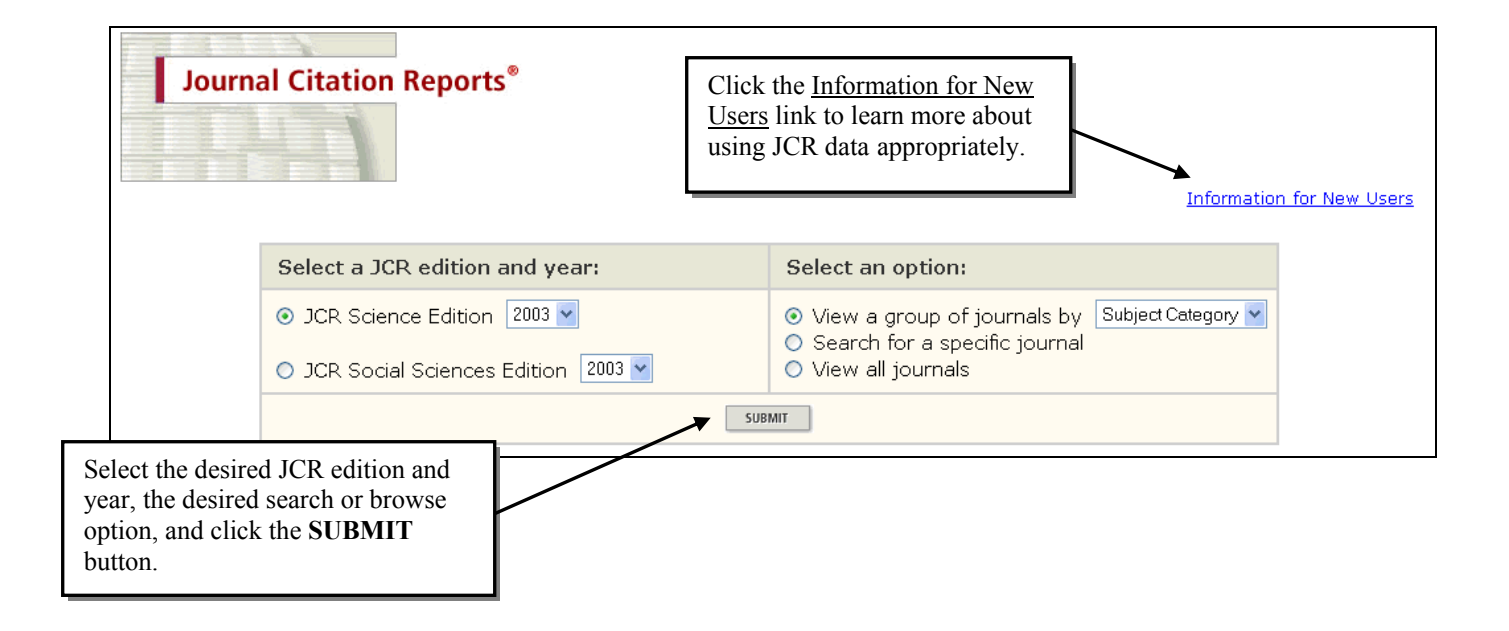

#### **Journal Search Screen**

| Journal Citation Reports                                        | S.                                                                                                    | 2003 JCR Science Edition                                                                      |
|-----------------------------------------------------------------|----------------------------------------------------------------------------------------------------|-----------------------------------------------------------------------------------------------|
| Journal Search                                                  |                                                                                                    | Journal Title Changes                                                                         |
| 1) Search by:                                                   | 2) Type search term:                                                                                                    |                                                                                               |
| Title Word 🗸<br>Full Journal Title<br>Abbreviated Journal Title | Enter words from journal title or ISSN (view list of full jour<br>atmos*                                                                                                    | nal titles)                                                                                   |
| Title Word<br>ISSN<br>Full Journ<br>Abbreviated Journ<br>Title  | al Title: Enter JOURNAL OF CELLULAR PHYSIOLOGY<br>or JOURNAL OF CELL* ( <u>more examples</u> )<br>al Title: Enter J CELL PHYSIOL or J CELL * ( <u>more example</u><br>word: Enter CELLULAR or CELL* (more examples) | Click the <b>Journal</b><br><b>Title Changes</b><br>button to see a list<br>of new and merged |
|                                                                 | ISSN: Enter 0021-9541 or other ISSN (more examples)                                                                                                    | journal titles for<br>your selected editio                                                    |

#### **Journal Search Options**

#### **Full Journal Title**

Copy and paste the full journal title from the <u>view list of full journal titles</u> link or enter it exactly as it appears in the database. Right-end truncation is supported. Enter *modern physics lett\** to retrieve *Modern Physics Letters A* and *Modern Physics Letters B*.

#### **Journal Abbreviation**

Enter the exact Thomson ISI journal abbreviation, which may differ from the ISO journal abbreviation. Right-end truncation is supported. Enter *j crim just* to retrieve *Journal of Criminal Justice*.

#### **Title Word**

Enter either a single word or a partial word truncated with an asterisk. Boolean logic to combine multiple title words is NOT supported. Enter *cell* to retrieve the journals *Cell, Journal of Cell Biology, Plant Cell,* etc. Enter *cell*\* to retrieve *Cell, Journal of Cell Biology, Stem Cells, Journal of Cellular Plastics,* etc.

#### ISSN

Enter the first four digits of a journal's ISSN, a hyphen and the last four digits or enter all eight digits without punctuation or spaces. Enter 0021-8782 or 00218782 to retrieve Journal of Anatomy.

# **Journal Summary List**

|                                                 | оме 🤶                   | JO<br>HELP             | urnal Citation Reports®                                                 |           |                         |                  | 2                  | 003 JCR          | Science E          |
|-------------------------------------------------|-------------------------|------------------------|-------------------------------------------------------------------------|-----------|-------------------------|------------------|--------------------|------------------|--------------------|
| Sorted                                          | ourna<br>als fro<br>by: | al Su<br>m: sea<br>Jou | Immary List<br>rch Journal Title for 'ATMOS*'<br>Irmal Title Sort Again |           |                         |                  |                    | <u>Jour</u>      | mal Title Ch       |
| Journa<br>MARK ALL                              | als 1 -                 | 15 (of                 | f 15)<br><sup>UST</sup> Ranking is based                                | l         | ▶ ▶ ▶ <br>rnal and sort | selectio         | ns.                |                  | Page 1             |
|                                                 | Mark                    | Rank                   | Abbreviated Journal Title<br>(linked to journal information)            | ISSN      | 2003<br>Total Cites     | Impact<br>Factor | Immediacy<br>Index | 2003<br>Articles | Cited<br>Half-life |
|                                                 |                         | 1                      | ADV ATMOS SCI                                                           | 0256-1530 | 231                     | 0.449            | 0.069              | 101              | 4.3                |
|                                                 |                         | 2                      | ATMOS CHEM PHYS                                                         | 1680-7324 | 643                     | 2.317            | 0.764              | 157              | 5.3                |
| 1 .1                                            |                         | 3                      | ATMOS ENVIRON                                                           | 1352-2310 | 13317                   | 2.338            | 0.356              | 523              | 5.7                |
| ck on the                                       |                         | 4                      | ATMOS OCEAN                                                             | 0705-5900 | 573                     | 1.607            | 0.250              | 20               | 8.2                |
| k to                                            |                         | 5                      | ATMOS RES                                                               | 0169-8095 | 728                     | 1.012            | 0.158              | 76               | 5.9                |
| play the                                        |                         | 6                      | <u>ATMOSFERA</u>                                                        | 0187-6236 | 62                      | 0.324            | 0.000              | 15               |                    |
| rnal's ful                                      | 11                      | 7                      | DYNAM ATMOS OCEANS                                                      | 0377-0265 | 448                     | 0.732            | 0.062              | 16               | 9.7                |
| ord.                                            |                         | 8                      | IZV ATMOS OCEAN PHY+                                                    | 0001-4338 | 264                     | 0.110            | 0.000              | 82               | 8.6                |
|                                                 |                         | 9                      | J ATMOS CHEM                                                            | 0167-7764 | 2133                    | 3.165            | 0.409              | 44               | 7.1                |
|                                                 |                         | 10                     | J ATMOS OCEAN TECH                                                      | 0739-0572 | 2717                    | 1.637            | 0.671              | 146              | 5.8                |
|                                                 |                         | 11                     | J ATMOS SCI                                                             | 0022-4928 | 13952                   | 2.641            | 0.510              | 200              | >10.0              |
|                                                 |                         | 12                     | J ATMOS SOL-TERR PHY                                                    | 1364-6826 | 2995                    | 1.180            | 0.211              | 128              | 8.3                |
|                                                 |                         | 13                     | METEOROL ATMOS PHYS                                                     | 0177-7971 | 744                     | 0.820            | 0.231              | 52               | 7.9                |
| □ 14 PHYS CHEM EARTH PT B 1464-1909 277 0.574 0 |                         |                        |                                                                         |           |                         |                  |                    |                  |                    |
|                                                 |                         | 4.5                    | TEDD ATMOS OCEANI SCI                                                   | 1017-0839 | 241                     | 0.320            | 0.065              | 31               | 53                 |

# **Full Record Page**

| welcome                                 | Journal Citation Reports                                                                                                    | NEXT<br>JOURNAL<br>EAN                                                           |                                            |                        |                                   | A summa<br>appears a<br>with link<br>Data, Imp<br>and a list | ary of the<br>at the top<br>s to Cited<br>pact Fact<br>of relate | e journal<br>of the pa<br>d and Cit<br>for trend<br>ed journal | data<br>ge, along<br>ing Journal<br>information,<br>s. |
|-----------------------------------------|----------------------------------------------------------------------------------------------------|----------------------------------------------------------------------------------|--------------------------------------------|------------------------|-----------------------------------|--------------------------------------------------------------|------------------------------------------------------------------|----------------------------------------------------------------|--------------------------------------------------------|
|                                         |                                                                                                    |                                                                                  |                                            |                        |                                   |                                                              | _                                                                |                                                                |                                                        |
| Mark                                    | Journal Title                                                                                                    | ISSN                                                                             | Total Cites                                | Impact<br>Factor       | Immedi                            | acy Index                                                    | Articles                                                         | Cited<br>Half-life                                             | Citing<br>Half-life                                    |
|                                         | ATMOS OCEAN                                                                                                    | 0705-5900                                                                        | 573                                        | <u>1.607</u>           | <u>0.</u>                         | <u>250</u>                                                   | 20                                                               | <u>8.2</u>                                                     | <u>7.6</u>                                             |
|                                         | <u>Cite</u>                                                                                                    | d Journal 📶 🛛                                                                    | Citing Journal                             | <u>în So</u> u         | <u>irce Data</u>                  |                                                              |                                                                  |                                                                |                                                        |
|                                         | CITED JOURNAL DATA                                                                                                    | CITING JOURNAL                                                                   | DATA                                       | PACT FACTOR TRE        | REL                               | ATED JOURNALS                                                |                                                                  |                                                                |                                                        |
| Journal                                 | Information 🕕                                                                                                    |                                                                                  |                                            |                        |                                   |                                                              |                                                                  |                                                                |                                                        |
| I<br>J<br>Journal C<br>Pu<br>Su         | Full Journal Title: ATMOSPHERE-C<br>SO Abbrev. Title: AtmosOcean<br>ICR Abbrev. Title: ATMOS OCEAN<br>ISSN: 0705-5900<br>Issues/Year: 4<br>Language: MULTI-LANGUA<br>publisher: CANADA<br>Publisher: CANADIAN MET<br>ublisher Address: 150 LOUIS PAS<br>K1N 6N5, CANA<br>bject Categories: METEOROLOGY | DCEAN<br>GE<br>EOROLOGICAL<br>TEUR PVT., ST<br>DA<br>& ATMOSPHEI<br>Y VEW JOIRNA | - OCEANOGRA<br>E 112, MCDC<br>RIC SCIENCES | APHIC SO<br>INALD BU   | C<br>ILDING, C<br>10081141 sulaim | OTTAWA, ON                                                   | ITARIO<br>W CATEGORY DA                                          | Addi<br>Link<br>Go T<br>Go TO                                  | tional<br>5<br>0 ULRICH'S<br>CC CONNECT                |
|                                         |                                                                                                    |                                                                                  |                                            |                        |                                   |                                                              |                                                                  | he Public                                                      | ation<br>on                                            |
| Journal                                 | Impact Factor 🛈                                                                                                    |                                                                                  |                                            |                        |                                   |                                                              | in<br>as                                                         | ciudes IS                                                      | ı<br>ibiect                                            |
| Cites in 20                             | 03 to articles published in: 2002 =<br>2001 =<br>Sum:<br>: <u>Cites to recent articles</u> 90 =<br>Number of recent articles56                                                                                                    | 34 Number o<br>56<br>90<br>• <b>1.607</b>                                        | of articles pub                            | lished in: 2<br>2<br>3 | 2002 = 27<br>2001 = 29<br>5um: 56 | 7<br>9<br>5                                                  | ca<br>V<br>D<br>ag<br>th                                         | itegories.<br>iew Cate<br>ata to see<br>gregate c<br>at subjec | Click<br>gory<br>e the<br>lata for<br>t                |
| Journal                                 | Immediacy Index <sup>①</sup>                                                                                                    |                                                                                  |                                            |                        |                                   |                                                              |                                                                  |                                                                |                                                        |
| Cites in 20<br>Number of<br>Calculation | 03 to articles published in 2003 = 5<br>articles published in 2003 = 2<br><u>Cites to current articles</u> 5<br>Number of current articles 20                                                                                                    | ;<br>20<br><b>=0.250</b>                                                         |                                            |                        |                                   |                                                              | ·                                                                |                                                                |                                                        |

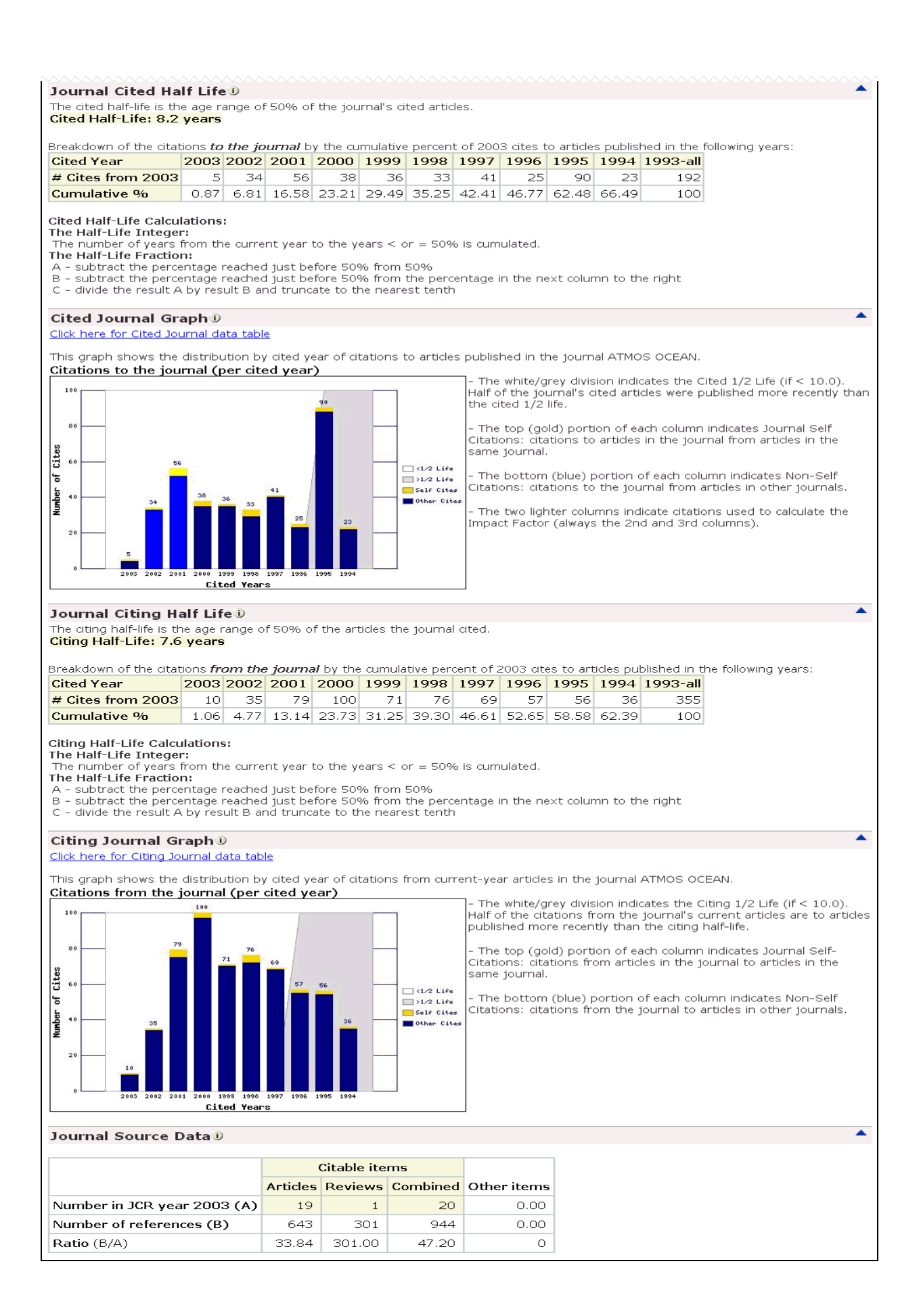

#### **Impact Factor**

# Journal Impact Factor I Cites in 2003 to articles published in: 2002 = 34 Number of articles published in: 2002 = 27 2001 = 56 2001 = 29 Sum: 90 Calculation: Cites to recent articles 90 Number of recent articles 90 56

- The **Journal Impact Factor** measures how frequently the average article in a journal has been cited in a particular year.
- The JCR Impact Factor is calculated by dividing the number of current citations to items published in the two previous years by the total number of articles & reviews published in the two previous years.

## **Immediacy Index**

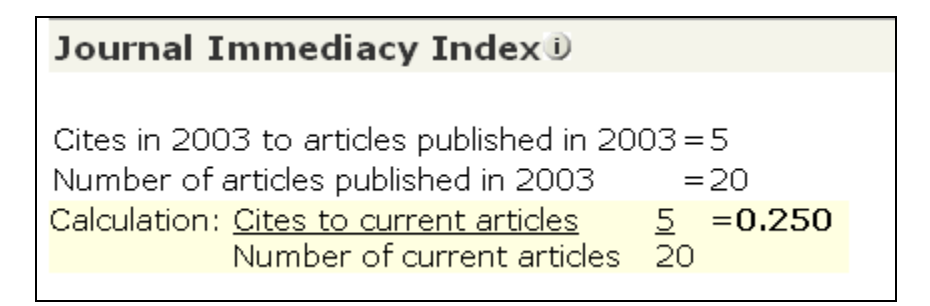

- The **Journal Immediacy Index** measures how quickly the average article in a journal is cited. The immediacy index will tell you how often articles published in a journal are cited within the same year.
- The immediacy index is calculated by dividing the number of citations to articles published in a given year by the number of articles published in that same year.

## **Cited Half-Life**

| Journal Cited Ha                                                                                                    | Journal Cited Half Life 🔍                                  |                                                 |                                               |                                               |                                          |                                          |                            |                      |           |          |            |                  |  |
|----------------------------------------------------------------------------------------------------|------------------------------------------------------------|-------------------------------------------------|-----------------------------------------------|-----------------------------------------------|------------------------------------------|------------------------------------------|----------------------------|----------------------|-----------|----------|------------|------------------|--|
| The cited half-life is the age range of 50% of the journal's cited articles.                                                                                                    |                                                            |                                                 |                                               |                                               |                                          |                                          |                            |                      |           |          |            |                  |  |
| Cited Half-Life: 8.2 years                                                                                                    |                                                            |                                                 |                                               |                                               |                                          |                                          |                            |                      |           |          |            |                  |  |
| Breakdown of the cital                                                                                                    | ions <i>ta</i>                                             | the jo                                          | urnal b                                       | y the cu                                      | mulative                                 | e percen                                 | t of 200                   | 3 cites t            | o article | s publis | hed in the | following years: |  |
| Cited Year                                                                                                    | 2003                                                       | 2002                                            | 2001                                          | 2000                                          | 1999                                     | 1998                                     | 1997                       | 1996                 | 1995      | 1994     | 1993-all   |                  |  |
| # Cites from 2003                                                                                                    | # Cites from 2003 5 34 56 38 36 33 41 25 90 23 192         |                                                 |                                               |                                               |                                          |                                          |                            |                      |           |          |            |                  |  |
| Cumulative %                                                                                                    | 0.87                                                       | 6.81                                            | 16.58                                         | 23.21                                         | 29.49                                    | 35.25                                    | 42.41                      | 46.77                | 62.48     | 66.49    | 100        |                  |  |
| <b>Cited Half-Life Calcu</b><br><b>The Half-Life Intege</b><br>The number of years<br><b>The Half-Life Fractio</b><br>A - subtract the perce<br>B - subtract the perce<br>C - divide the result A | lations<br>r:<br>from th<br>n:<br>entage<br>tage<br>by res | :<br>reacheo<br>reacheo<br>reacheo<br>rult B ar | nt year<br>I just be<br>I just be<br>nd trunc | to the y<br>fore 50°<br>fore 50°<br>ate to th | ears < c<br>% from<br>% from<br>ne neare | or = 50%<br>50%<br>the perc<br>est tenth | 6 is cum<br>xentage i<br>۱ | ulated.<br>In the ne | ext colur | nn to th | ne right   |                  |  |

- The Journal Cited Half-Life is the number of publication years from the current year which account for 50% of current citations received.
- This figure helps you evaluate the age range of the articles cited from the journal, and can be used in making archiving and retention decisions.

#### **Cited Journal Graph**

The bar graph shows the distribution by cited year of citations to articles published in the journal *Atmosphere – Oceans*.

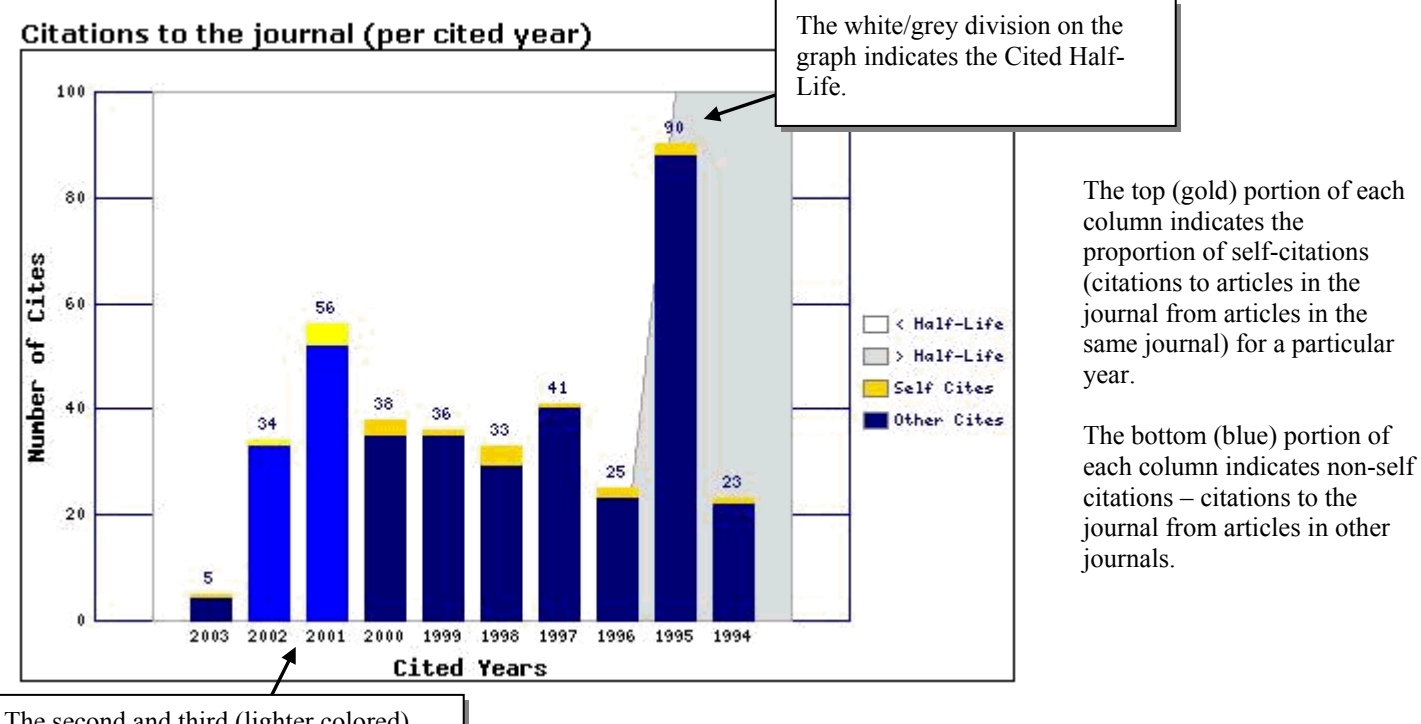

The second and third (lighter colored) columns indicate the citations used to calculate the journal's impact factor.

## Citing Half-Life

| Journal Citing H                                                                                                    | Journal Citing Half Life D                                                                                                    |                                                  |                                               |                                               |                                          |                                          |                           |                      |           |          |          |  |  |
|----------------------------------------------------------------------------------------------------|----------------------------------------------------------------------------------------------------|--------------------------------------------------|-----------------------------------------------|-----------------------------------------------|------------------------------------------|------------------------------------------|---------------------------|----------------------|-----------|----------|----------|--|--|
| The citing half-life is the age range of 50% of the articles the journal cited.<br><mark>Citing Half-Life: 7.6 years</mark>                                                   |                                                                                                    |                                                  |                                               |                                               |                                          |                                          |                           |                      |           |          |          |  |  |
| Breakdown of the citat                                                                                                    | Breakdown of the citations <i>from the journal</i> by the cumulative percent of 2003 cites to articles published in the following years: |                                                  |                                               |                                               |                                          |                                          |                           |                      |           |          |          |  |  |
| Cited Year                                                                                                    | 2003                                                                                                    | 2002                                             | 2001                                          | 2000                                          | 1999                                     | 1998                                     | 1997                      | 1996                 | 1995      | 1994     | 1993-all |  |  |
| # Cites from 2003                                                                                                    | 10                                                                                                    | 35                                               | 79                                            | 100                                           | 71                                       | 76                                       | 69                        | 57                   | 56        | 36       | 355      |  |  |
| Cumulative %                                                                                                    | 1.06                                                                                                    | 4.77                                             | 13.14                                         | 23.73                                         | 31.25                                    | 39.30                                    | 46.61                     | 52.65                | 58.58     | 62.39    | 100      |  |  |
| Citing Half-Life Calcu<br>The Half-Life Intege<br>The number of years<br>The Half-Life Fractio<br>A - subtract the perce<br>B - subtract the perce<br>C - divide the result A | Ilations<br>r:<br>from th<br>n:<br>entage i<br>to by res                                                                                 | s:<br>ne curre<br>reachec<br>reachec<br>ult B ar | nt year<br>I just be<br>I just be<br>nd trunc | to the y<br>fore 50°<br>fore 50°<br>ate to th | ears < c<br>% from<br>% from<br>ne neare | or = 50%<br>50%<br>the perc<br>est tenth | 6 is cum<br>entage i<br>1 | ulated.<br>in the ne | ext colur | nn to th | ne right |  |  |

- The **Journal Citing Half-Life** is the number of publication years from the current year that account for 50% of the current citations published by a journal in its article references.
- This figure helps you evaluate the age of the majority of articles referenced by a journal.

#### **Citing Journal Graph**

The bar graph shows the distribution by cited year of citations from current-year articles in the journal *Atmosphere – Oceans*.

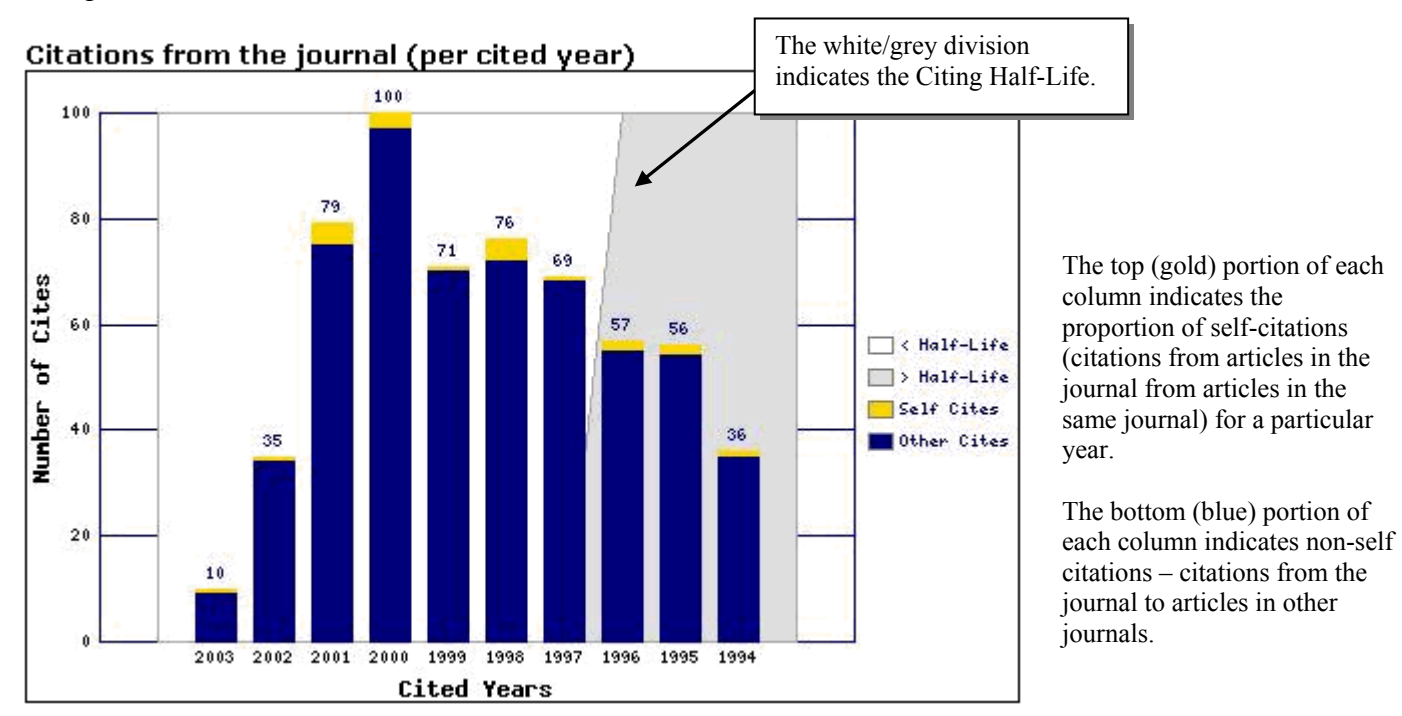

#### **Source Data**

| Journal Source Data         |          |             |          |             |  |  |  |  |  |  |  |
|-----------------------------|----------|-------------|----------|-------------|--|--|--|--|--|--|--|
|                             |          | Citable ite | ms       |             |  |  |  |  |  |  |  |
|                             | Articles | Reviews     | Combined | Other items |  |  |  |  |  |  |  |
| Number in JCR year 2003 (A) | 19       | 1           | 20       | 0.00        |  |  |  |  |  |  |  |
| Number of references (B)    | 643      | 301         | 944      | 0.00        |  |  |  |  |  |  |  |
| Ratio (B/A)                 | 33.84    | 301.00      | 47.20    | 0           |  |  |  |  |  |  |  |

- The **Source Data** tallies the number of articles (original research and review articles only) and the number of references a journal published in the current year, and provides the average number of references per article.
- Since review articles are often more highly cited than original research articles, it is advisable to consider a journal's source data by document type.
- **Cited-only journals** are those that appear in the JCR, but for which ISI has not processed references and for which we have no source data.

#### **Cited Journal List**

| HT                              | Journal Citation Report | s®         |           |         |           |                  |          |                 |               |      |      |          |         |       |
|---------------------------------|-------------------------|------------|-----------|---------|-----------|------------------|----------|-----------------|---------------|------|------|----------|---------|-------|
| соме 🥐 н                        | ELP RETURN TO           |            |           |         |           |                  |          |                 |               |      | 2003 | JCR Sc   | ience E | ditio |
| ited lo                         | urnal: ATMOSPHERE-(     | CEAN       |           |         |           |                  |          |                 |               |      |      |          |         |       |
| itea 50                         | Number of tir           | nes articl | es publis | shed in | 2003 (ir  | n journa         | ls below | /) cited        | articles      |      |      |          |         |       |
|                                 | published i             | n ATMOS    | OCEAN     | (in yea | irs belov | v). ( <u>Hov</u> | v to rea | <u>á this t</u> | <u>able</u> ) |      |      |          |         |       |
| nals 1 - 20 (of 61) Page 1 of 4 |                         |            |           |         |           |                  |          |                 |               |      |      |          |         |       |
|                                 |                         |            |           |         |           |                  | Cited Y  | 'ear            |               |      |      |          |         |       |
| Impact                          | Citing Journal          | All<br>Yrs | 2003      | 2002    | 2001      | 2000             | 1999     | 1998            | 1997          | 1996 | 1995 | 1994     | Rest    |       |
|                                 | All Journals            | 573        | 5         | 34      | 56        | 38               | 36       | 33              | 41            | 25   | 90   | 23       | 192     |       |
|                                 | J GEOPHYS RES           | 123        | 3         | 8       | 6         | 6                | 7        | 6               | 10            | 7    | 27   | 10       | 33      |       |
|                                 | ALL OTHERS (50)         | 50         | 0         | 1       | 6         | 1                | 2        | 3               | 2             | 0    | 10   | 2        | 23      |       |
| 3.617                           | J CLIMATE               | 32         | 0         | 0       | 6         | 0                | 2        | 0               | 2             | 2    | 9    | 0        | 11      |       |
| 2.862                           | J HYDROMETEOROL         | 32         | 0         | 13      | 1         | 3                | 3        | 4               | 2             | 1    | 0    | 2        | 3       |       |
| 3.437                           | CLIM DYNAM              | 27         | 0         | 0       | 2         | 1                | 1        | 5               | 4             | 0    | 7    | 1        | 6       |       |
| 1.607                           | ATMOS OCEAN             | 25         | 1         | 1       | 4         | 3                | 1        | 4               | 1             | 2    | 2    | 1        | 5       |       |
| 2.422                           | GEOPHYS RES LETT        | 25         | 0         | 2       | 7         | 0                | 2        | 2               | 0             | 1    | 7    | 0        | 4       |       |
| 2.179                           | MON WEATHER REV         | 19         | 0         | 1       | 0         | 0                | 4        | 1               | 3             | 0    | 4    | 1        | 5       |       |
| 4.500                           | B AM METEOROL SOC       | 13         | 0         | 6       | 2         | 0                | 1        | 0               | 1             | 2    | 0    | 1        | 0       |       |
| 1.859                           | INT J CLIMATOL          | 13         | 0         | 0       | 0         | 6                | 0        | 0               | 0             | 1    | 3    | 0        | 3       |       |
| 2.209                           | J PHYS OCEANOGR         | 13         | 0         | 0       | 3         | 0                | 0        | 0               | 0             | 0    | 1    | 0        | 9       |       |
| 2.641                           | J ATMOS SCI             | 12         | 0         | 0       | 0         | 0                | 0        | 0               | 4             | 0    | 4    | 1        | 3       |       |
| 2.117                           | Q J ROY METEOR SOC      | 11         | 0         | 0       | 0         | 0                | 0        | 1               | 2             | 0    | 2    | 1        | 5       |       |
| 0.655                           | NAT HAZARDS             | 10         | 0         | 0       | 0         | 1                | 0        | 0               | 1             | 1    | 0    | 0        | 7       |       |
| 2.135                           | MAR ECOL-PROG SER       | 9          | 0         | 0       | 3         | 0                | 0        | 0               | 0             | 1    | 4    | 0        | 1       |       |
| 1.487                           | TELLUS A                | 9          | 0         | 0       | 2         | 0                | 0        | 1               | 0             | 1    | 1    | 0        | 4       |       |
| 1.637                           | J ATMOS OCEAN TECH      | 8          | 0         | 0       | 2         | 0                | 1        | 0               | 0             | 0    | 1    | 0        | 4       |       |
| 1.073                           | WEATHER FORECAST        | 8          | 0         | 0       | 0         | 0                | 1        | 0               | 0             | 1    | 0    | 0        | 6       |       |
| 1.242                           | HYDROL PROCESS          | 6          | 0         | 0       | 1         | 4                | 1        | 0               | 0             | 0    | 0    | 0        | 0       |       |
| 1.867                           | IEEE T GEOSCI REMOTE    | 5          | 0         | 0       | 1         | 0                | 0        | 0               | 0             | 0    | 0    | 2        | 2       |       |
| als 1 - 20                      | (of 61)                 |            | - K       |         | [1 2      | 3 4              | ] 🕨 🕪    |                 |               |      | Pag  | e 1 of · | 4       |       |

- The **Cited Journal List** shows that the selected journal received citations from the journals listed in the table. Citing journals are ranked by the number of citations made to the specified journal.
- The table shows a 10-year distribution of citing items by publication year. References to older items appear in the column labeled "Rest."
- The Cited Journal List can reveal a journal's subject orientation, point to its closest peer or competitor publications, and describe specialty-specific networks of journals.

## **Citing Journal List**

|                                 | Journal Citation Report | ts®        |           |         |           |                  |          |          |               |      |      |          |         |
|---------------------------------|-------------------------|------------|-----------|---------|-----------|------------------|----------|----------|---------------|------|------|----------|---------|
| соме 🤶 н                        | ELP RETURN TO           |            |           |         |           |                  |          |          |               |      | 2003 | JCR Sc   | ience E |
| iting Jo                        | ournal: ATMOSPHERE-     | OCEA       | I I       |         |           |                  |          |          |               |      |      |          |         |
| -                               | Number of tin           | nes articl | es publi: | shed in | 2003 (ir  | i journa         | ls below | ) cited  | articles      |      |      |          |         |
|                                 | published i             | n ATMOS    | OCEAN     | (in yea | irs belov | v). ( <u>Hov</u> | v to rea | d this t | <u>able</u> ) |      |      |          |         |
| nals 1 - 20 (of 76) Page 1 of 4 |                         |            |           |         |           |                  |          |          |               |      |      |          |         |
|                                 |                         |            |           |         |           |                  | Cited Y  | 'ear     |               |      |      |          |         |
| Impact                          | Cited Journal           | All<br>Yrs | 2003      | 2002    | 2001      | 2000             | 1999     | 1998     | 1997          | 1996 | 1995 | 1994     | Rest    |
|                                 | All Journals            | 944        | 10        | 35      | 79        | 100              | 71       | 76       | 69            | 57   | 56   | 36       | 355     |
|                                 | ALL OTHERS (206)        | 206        | 3         | 8       | 14        | 15               | 15       | 13       | 9             | 14   | 11   | 9        | 95      |
|                                 | J GEOPHYS RES           | 140        | 1         | 4       | 7         | 24               | 13       | 10       | 12            | 7    | 12   | 4        | 46      |
| 2.641                           | J ATMOS SCI             | 127        | 0         | 5       | 10        | 8                | 10       | 5        | 13            | 3    | 10   | 1        | 62      |
| 3.617                           | J CLIMATE               | 48         | 0         | 4       | 8         | 9                | 2        | 2        | 1             | 6    | 2    | 5        | 9       |
| 2.117                           | O J ROY METEOR SOC      | 48         | 1         | 0       | 5         | 2                | 4        | 5        | 3             | 4    | 4    | 1        | 19      |
| 2.179                           | MON WEATHER REV         | 35         | 0         | 1       | 0         | 4                | 4        | 5        | 3             | 1    | 1    | 1        | 15      |
| 2.422                           | GEOPHYS RES LETT        | 26         | 0         | 1       | 4         | 3                | 2        | 4        | 2             | 5    | 2    | 1        | 2       |
| 1.607                           | ATMOS OCEAN             | 25         | 1         | 1       | 4         | 3                | 1        | 4        | 1             | 2    | 2    | 1        | 5       |
| 2.209                           | J PHYS OCEANOGR         | 23         | 0         | 0       | 2         | 3                | 1        | 2        | 0             | 1    | 1    | 1        | 12      |
| 4.500                           | B AM METEOROL SOC       | 15         | 0         | 0       | 2         | 3                | 0        | 2        | 1             | 2    | 0    | 1        | 4       |
| 1.738                           | J APPL METEOROL         | 13         | 1         | 0       | 0         | 3                | 2        | 0        | 0             | 2    | 0    | 0        | 5       |
| 1.859                           | INT J CLIMATOL          | 12         | 0         | 1       | 3         | 2                | 1        | 1        | 1             | 1    | 0    | 1        | 1       |
| 1.180                           | J ATMOS SOL-TERR PHY    | 12         | 0         | 1       | 0         | 2                | 1        | 2        | 2             | 2    | 1    | 0        | 1       |
| 1.637                           | J ATMOS OCEAN TECH      | 10         | 1         | 0       | 1         | 2                | 0        | 2        | 0             | 0    | 0    | 1        | 3       |
| 29.162                          | SCIENCE                 | 10         | 0         | 0       | 1         | 1                | 2        | 0        | 0             | 0    | 2    | 2        | 2       |
| 1.487                           | TELLUS A                | 8          | 0         | 0       | 3         | 0                | 1        | 0        | 1             | 0    | 0    | 1        | 2       |
| 1.036                           | ANN GLACIOL             | 7          | 0         | 1       | 1         | 1                | 0        | 0        | 0             | 0    | 0    | 0        | 4       |
| 3.437                           | CLIM DYNAM              | 7          | 0         | 1       | 0         | 0                | 1        | 1        | 0             | 0    | 1    | 2        | 1       |
| 1.243                           | J METEOROL SOC JPN      | 7          | 0         | 1       | 0         | 1                | 0        | 1        | 0             | 0    | 1    | 0        | 3       |
| 30.979                          | NATURE                  | 7          | 0         | 0       | 0         | 1                | 3        | 0        | 0             | 0    | 0    | 1        | 2       |
| als 1 - 20                      | (of 76)                 |            |           |         | [1 2      | 1314             | ] 🕨 🕪    |          |               |      | Pag  | e 1 of 4 | 4       |

- The **Citing Journal List** shows that the selected journal cites the publications listed in the table. Cited publications are ranked by the number of citations received.
- The table shows a 10-year distribution of cited items by publication year. References to older items appear in the column labeled "Rest."
- The Citing Journal List can reveal a journal's subject orientation, point to its closest peer or competitor publications, and describe specialty-specific networks of journals.

#### **Related Journals**

The Related Journals page provides information on a journal's degree of relatedness to other journals, based on citation information. Related Journals may be accessed from each journal's Full Record page. The relatedness (R) values are based on a calculation\* taking into account:

- The number of citations from the main journal to the related journal
- The total number of articles in the related journal
- The total number of citations from the citing journal

|                                                            | Journal C          | itation Reports <sup>®</sup>                                                                                   |                                                                                                    |                                                          |                                                                  |
|------------------------------------------------------------|--------------------|----------------------------------------------------------------------------------------------------|----------------------------------------------------------------------------------------------------|----------------------------------------------------------|------------------------------------------------------------------|
| WELCOME ? HE                                               | IP IN TO RETURN TO |                                                                                                    |                                                                                                    | 2003 JCI                                                 | R Science Edition                                                |
| 🗘 Related                                                  | Journals:          | ATMOSPHERE-OCEAN                                                                                               |                                                                                                    |                                                          |                                                                  |
|                                                            | The tab            | Journal Relatedness is based on the<br>le below lists journal(s) that likely cove<br><u>More information a</u> | strength of cited and citing rel<br>r topics related to those cover<br><u>bout these calculations.</u> | ationships.<br>ed in ATMOS OCEAN.                        |                                                                  |
| Sorted by: Rm                                              |                    | וואנא וווס                                                                                                    |                                                                                                    |                                                          |                                                                  |
| Journals 1 - 20                                            | (of 29)            | M                                                                                                    |                                                                                                    | Page 1                                                   | of 2                                                             |
| Sort options:                                              |                    |                                                                                                    | Relatedne                                                                                              | ess (R)                                                  |                                                                  |
|                                                            | R <sub>max</sub>   | Related journal (j)                                                                                            | ATMOS OCEAN to j                                                                                       | j to ATMOS OCEAN                                         |                                                                  |
| B max 🔽                                                    | 1324.15            | ATMOS OCEAN                                                                                                    | 1324.15                                                                                                | 1324.15                                                  |                                                                  |
| Rmax                                                       | 672.67             | J ATMOS SCI                                                                                                    | 672.67                                                                                                 | 85.26                                                    |                                                                  |
| Related journal                                            | 489.60             | J HYDROMETEOROL                                                                                                | 24.92                                                                                                  | 489.60                                                   |                                                                  |
| R journal to j                                             | 470.71             | TELLUS A                                                                                                    | 264.83                                                                                                 | 470.71                                                   |                                                                  |
| R j to journal                                             | 300.87             | O J ROY METEOR SOC                                                                                             | 300.87                                                                                                 | 104.96                                                   |                                                                  |
| /                                                          | 280.32             | CLIM DYNAM                                                                                                    | 77.24                                                                                                  | 280.32                                                   |                                                                  |
|                                                            | 265.63             | B AM METEOROL SOC                                                                                              | 139.38                                                                                                 | 265.63                                                   |                                                                  |
|                                                            | 196.17             | MON WEATHER REV                                                                                                | 196.17                                                                                                 | 144.42                                                   |                                                                  |
|                                                            | 180.31             | J CLIMATE                                                                                                    | 180.31                                                                                                 | 141.27                                                   |                                                                  |
| /                                                          | 145.12             | INT J CLIMATOL                                                                                                 | 115.56                                                                                                 | 145.12                                                   |                                                                  |
| The <b>Rmax</b> value                                      | 140.99             | WEATHER FORECAST                                                                                               | 76.58                                                                                                  | 140.99                                                   |                                                                  |
| is the higher of                                           | 140.84             | J PHYS OCEANOGR                                                                                                | 140.84                                                                                                 | 109.10                                                   |                                                                  |
| the two values in                                          | 117.70             | ANNU REV FLUID MECH                                                                                            | 117.70                                                                                                 | 65.06                                                    |                                                                  |
| the columns to the                                         | 115.15             | METEOROL ATMOS PHYS                                                                                            | 81.49                                                                                                  | 115.15                                                   |                                                                  |
| right                                                      | 106.47             | J ATMOS OCEAN TECH                                                                                             | 72.56                                                                                                  | 106.47                                                   |                                                                  |
| fight.                                                     | 105.93             | J METEOROL SOC JPN                                                                                             | 105.93                                                                                                 | 58.48                                                    |                                                                  |
| T                                                          | 105.12             | J APPL METEOROL                                                                                                | 105.12                                                                                                 | 50.88                                                    |                                                                  |
| Journals with                                              | 59.87              | PROG OCEANOGR                                                                                                  | 58.85                                                                                                  | 59.87                                                    |                                                                  |
| higher Rmax                                                | 59.51              | BOUND-LAY METEOROL                                                                                             | 59.51                                                                                                  | 58.78                                                    |                                                                  |
| values have a                                              | 54.85              | J GEOPHYS RES                                                                                                  | 54.85                                                                                                  | 39.53                                                    |                                                                  |
| stronger subject<br>connection to the<br>main journal than | of 29)             | М                                                                                                    |                                                                                                    | Page 1                                                   | . of 2                                                           |
| those with lower values.                                   |                    |                                                                                                    | This column indicate<br>journal relatedness (<br>in terms of citations<br>from the main journa         | es This colu<br>R) journal re<br>in terms c<br>from anot | mn indicates<br>latedness (R)<br>of citations<br>ther journal to |
|                                                            |                    |                                                                                                    | another journal.                                                                                       | the main                                                 | journal.                                                         |

\*See: Pudovkin A.I. and Garfield E. (2002). "Algorithmic procedure for finding semantically related journals." *Journal of the American Society for Information Science and Technology*. 53 (13) 1113-1119 for more information about the calculation.

#### **Impact Factor Trend Graph**

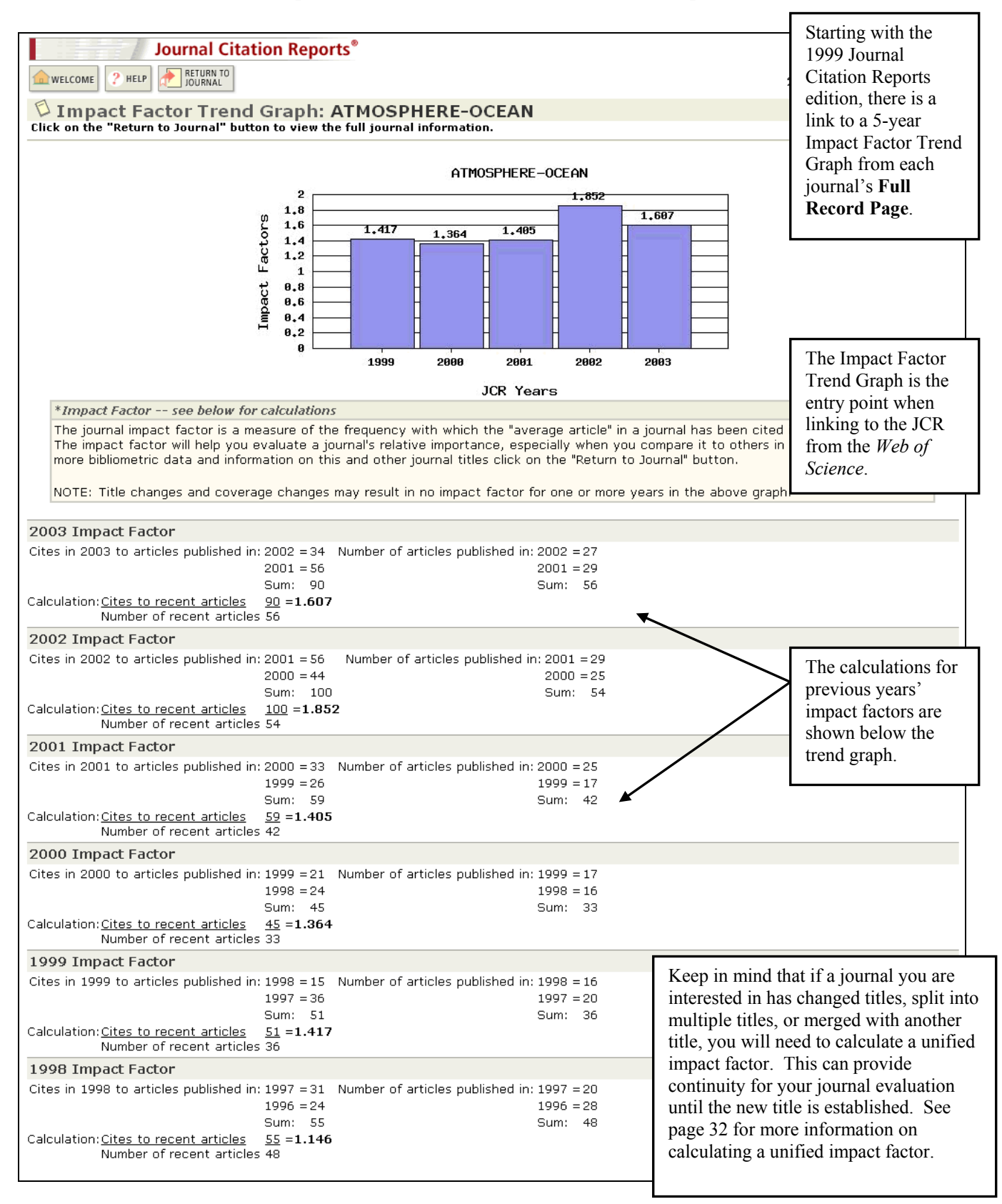

#### Links from Web of Science

If your institution has a subscription to both *Web of Science* and *Journal Citation Reports*, you will see a link to JCR from the Full Record view in *Web of Science*.

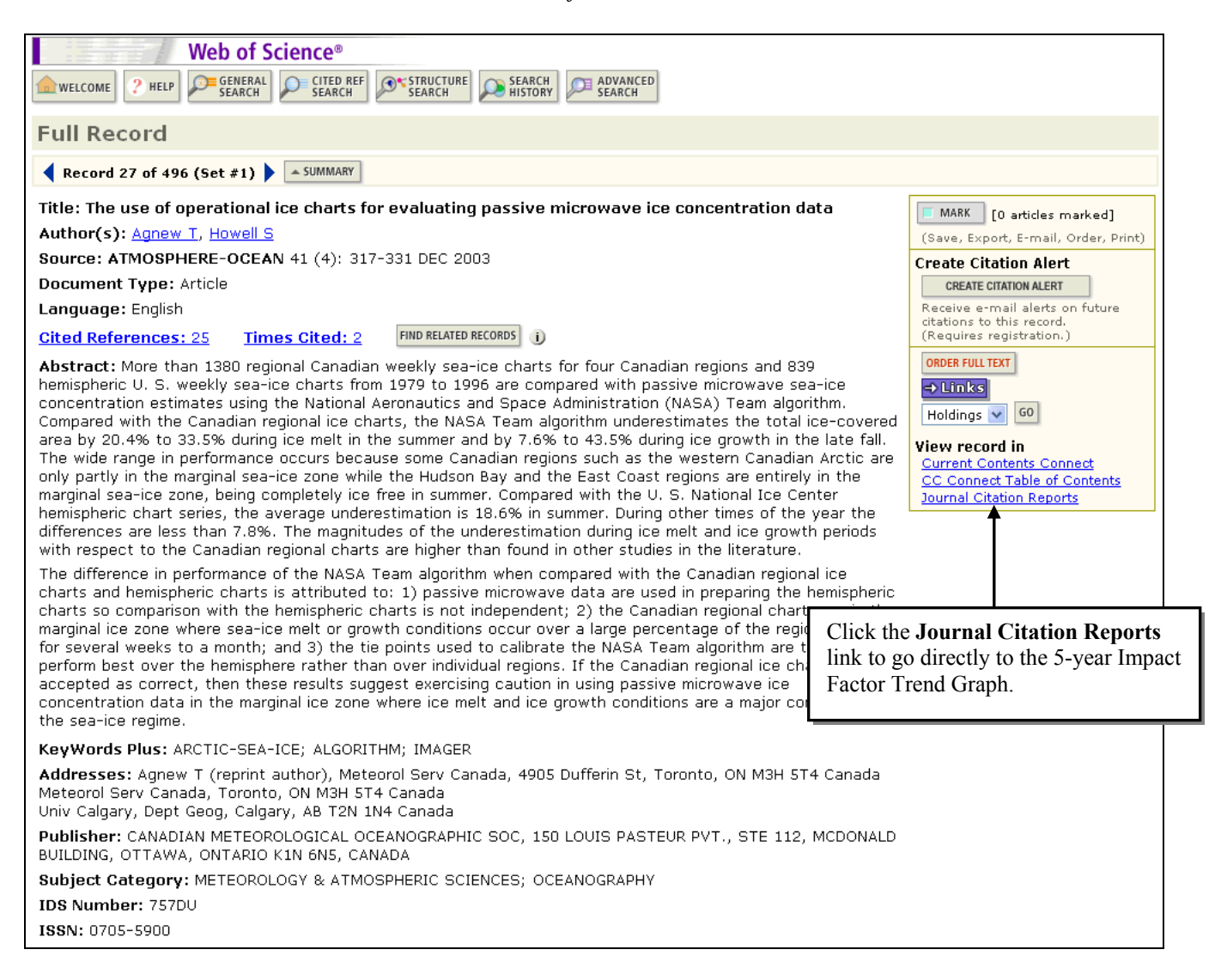

#### Link to Ulrich's If your institution has a subscription to the Web version of Journal Citation Reports® Ulrich's Periodicals RETURN TO PREVIOUS NEXT JOURNAL JOURNAL *Directory*, you may HELP 20 see a link to that 🗘 Journal: ATMOSPHERE-OCEAN service on each JCR Impact Factor full record page. ISSN Articles Mark Journal Title Total Cites Immediacy Index 0705-5900 573 20 ATMOS OCEAN 0.250 1.607 Cited Journal 🛄 Citing Journal Source Data CITED JOURNAL DATA CITING JOURNAL DATA IMPACT FACTOR TREND RELATED JOURNALS Journal Information 🕕 Full Journal Title: ATMOSPHERE-OCEAN Additional Links ISO Abbrev. Title: Atmos.-Ocean GO TO ULRICH'S JCR Abbrev. Title: ATMOS OCEAN ? 🖾 X HELP | NOTIFY ME | LOGOUT HOME | USER GUIDE | MYACCOUNT | LISTS U L R I C H'S PERIODICALS DIRECTORY Serials Analysis System Advanced Search Browse Ulrich's Alert Ulrich's Update Quick Search Keyword ~ Go Atmosphere - Ocean Abstracting/ ndexing & Article Basic Description Ordering Other Editio Advertising, Rights, Demographics Reviews JCR<sup>\$</sup>Web Ulrichsweb.com will open in a Click high ited text for a new sea ch on that item new window. Table of Contents: <u>лос 🕅 🕅 🕅 🕅 🕅 🕅 Ман</u> ISSN: 0705-5900 Title: Atmosphere - Ocean Additional Title Information Publishing Body: Canadian Meteorological and Oceanographic Society Country: Canada Status: Active Start Year: 1963 Frequency: Ouarterly Document Type: Journal; Academic/Scholarly Refereed: Yes Abstracted/Indexed: Yes Media: Print Alternate Edition ISSN: <u>1480-9214, 1488-7576</u> Language: Text in English; Text occasionally in French; Abstracts in English, French CND 45 subscription per year to individuals Price: CND 125 subscription per year to institutions (effective 2005) Access to *Ulrichsweb.com* is Subject: METEOROLOGY available by subscription to EARTH SCIENCES - OCEANOGRAPHY EARTH SCIENCES - HYDROLOGY registered users either by authorized Dewey #: 551.5, 551.46 IP access or by username and LC#: OC851 password. CODEN: ATOCDA Circulation: 600 paid **Special Features:** Charts, Illustrations, Maps Article Index: A.index Pages per Issue: 90 Cols per Page: 2 Editor(s): Patrick Cummins, Steven Lambert URL: http://www.cmos.ca/pubs.html#Atmosphere-Ocean Description: Contains scientific articles and reviews on all aspects of meteorology, oceanography, hydrology, and relevant notes, correspondence. ADDITIONAL TITLE INFORMATION Title History: Supersedes (with vol.16, 1978): Atmosphere (Canada) (0004-6973) Back to Top

#### View Journals by Subject Category

| Journal | Citation Reports®                                                                        | Information for New Us                                                                                                    | ers |
|---------|------------------------------------------------------------------------------------------|----------------------------------------------------------------------------------------------------|-----|
|         | Select a JCR edition and year:                                                           | Select an option:                                                                                                    |     |
|         | <ul> <li>JCR Science Edition 2003 </li> <li>JCR Social Sciences Edition 2003 </li> </ul> | <ul> <li>View a group of journals by Subject Category ▼</li> <li>Search for a specific journal Subject Category</li> <li>View all journals</li> <li>View all journals</li> </ul> |     |
|         | SUB                                                                                      | ИТ                                                                                                    |     |

You may wish to compare information such as Impact Factor and Immediacy Index for journals within a certain subject category. Multiple categories may be selected by holding down the Control key when clicking each category. It is advisable to compare journals in similar subject categories only.

| Jou<br>welcome ? HELP<br>Subject Catego | urnal Citation Reports®                                                             |                                                                                                    | 2003 JCR Social Science Edition Subject Category Scope Notes                                                                                              |
|-----------------------------------------|-------------------------------------------------------------------------------------|----------------------------------------------------------------------------------------------------|----------------------------------------------------------------------------------------------------|
|                                         | 1) Select one or more<br>categories from the list.<br>(How to select more than one) | ANTHROPOLOGY<br>APPLIED LINGUISTICS<br>AREA STUDIES<br>BUSINESS, FINANCE<br>COMMUNICATION<br>CRIMINOLOGY & PENOLOGY<br>DEMOGRAPHY<br>ECONOMICS                                                       | Sort journals by:                                                                                                    |
|                                         | 2) Select to view Journal data<br>or aggregate Category data.                       | <ul> <li>♥ View Journal Data - sort by: Journal Title</li> <li>♥ View Category Data - sort by: Total Cites<br/>Impact Factor<br/>Immediacy Index<br/>Current Articles<br/>Cited Half-Life</li> </ul> | <ul> <li>Journal Title</li> <li>Total Cites</li> <li>Impact Factor</li> <li>Immediacy Index</li> <li>Current Articles</li> <li>Cited Half-Life</li> </ul> |

## Sort Again

| Journal Citation Reports® |                                                       |                   |                    | Sort the journal list again by choosing a sort option from |                   |                     | 200              | 3 JCR Soci         | al Science I     | Edition            |         |
|---------------------------|-------------------------------------------------------|-------------------|--------------------|------------------------------------------------------------|-------------------|---------------------|------------------|--------------------|------------------|--------------------|---------|
| 🗇 Jo                      | 🗘 Journal Summary List                                |                   |                    | the pulldown menu and                                      |                   |                     |                  | -                  | lournal Title C  | hanges             |         |
| Journa                    | Journals from: subject categories BUSINESS; BUSINESS, |                   |                    | clicking So                                                | rt Again.         | IA                  | RY LIST          |                    |                  |                    |         |
| Sorted                    | Sorted by: Journal Title 💙 SORT AGAIN                 |                   |                    |                                                            |                   |                     |                  |                    |                  |                    |         |
|                           |                                                       | Journal           | Title              |                                                            |                   |                     |                  |                    |                  |                    |         |
| Journa                    | als 1 - 2                                             | dimpact I         | nes<br>Factor      | <b>                                     </b>               | 2   3   4   5   6 | 17181911            | 0 1 🕨 🕨          |                    |                  | Page :             | 1 of 13 |
| MARK AL                   | MARK ALL UPDAT Immediacy Index Ranking is b           |                   |                    | sed on your jou                                            | Irnal and sort :  | selections          |                  |                    |                  |                    |         |
|                           |                                                       | Cited H           | alf-Life           |                                                            |                   |                     |                  |                    |                  |                    |         |
|                           | Mark                                                  | Rank              | Abbre<br>(linked t | viated Journal Title<br>to journal information)            | ISSN              | 2003<br>Total Cites | Impact<br>Factor | Immediacy<br>Index | 2003<br>Articles | Cited<br>Half-life |         |
|                           |                                                       | 1                 | ACAD MANA          | AGE J                                                      | 0001-4273         | 5565                | 3.343            | 0.143              | 49               | 9.2                |         |
|                           |                                                       | 2                 | ACAD MANA          | AGE REV                                                    | 0363-7425         | 4989                | 4.415            | 0.559              | 34               | >10.0              |         |
|                           |                                                       | 3 ACCOUNT ORG SOC |                    | 0361-3682                                                  | 898               | 0.565               | 0.267            | 30                 | >10.0            |                    |         |
|                           |                                                       | 4                 | ACCOUNT REV        |                                                            | 0001-4826         | 1132                | 1.453            | 0.476              | 42               | >10.0              |         |
|                           |                                                       |                   |                    |                                                            |                   |                     |                  |                    |                  |                    |         |

|                  |                                                                                                    | Jo   | urnal Citation Reports®                                      |           |                     |                  |                    |                  |                    |         |  |  |
|------------------|----------------------------------------------------------------------------------------------------|------|--------------------------------------------------------------|-----------|---------------------|------------------|--------------------|------------------|--------------------|---------|--|--|
|                  | оме 🥐                                                                                                    | HELP |                                                              |           |                     |                  | 200                | 3 JCR Soci       | al Science E       | Edition |  |  |
| 🗇 Jo             | Dournal Summary List                                                                                                    |      |                                                              |           |                     |                  |                    |                  |                    |         |  |  |
| Journa<br>Sorted | Journals from: subject categories BUSINESS; BUSINESS, FINANCE; ECONOMICS 🕲 VIEW CATEGORY SUMMARY LIST<br>Sorted by: Impact Factor 🖌 Sort Again |      |                                                              |           |                     |                  |                    |                  |                    |         |  |  |
| Journa           | Journals 1 - 20 (of 241)       Image: 1   2   3   4   5   6   7   8   9   10 ]       Image: 1 - 20 (of 241)       Page: 1 of 13                |      |                                                              |           |                     |                  |                    |                  |                    |         |  |  |
| MARK AL          | MARK ALL         UPDATE MARKED LIST         Ranking is based on your journal and sort selections.                                              |      |                                                              |           |                     |                  |                    |                  |                    |         |  |  |
|                  |                                                                                                    |      |                                                              |           |                     |                  |                    |                  |                    |         |  |  |
|                  | Mark                                                                                                    | Rank | Abbreviated Journal Title<br>(linked to journal information) | ISSN      | 2003<br>Total Cites | Impact<br>Factor | Immediacy<br>Index | 2003<br>Articles | Cited<br>Half-life |         |  |  |
|                  |                                                                                                    | 1    | J ECON LIT                                                   | 0022-0515 | 2375                | 5.243            | 0.571              | 21               | 7.9                |         |  |  |
|                  |                                                                                                    | 2    | <u>Q J ECON</u>                                              | 0033-5533 | 6277                | 4.756            | 0.550              | 40               | >10.0              |         |  |  |
|                  |                                                                                                    | з    | ACAD MANAGE REV                                              | 0363-7425 | 4989                | 4.415            | 0.559              | 34               | >10.0              |         |  |  |
|                  |                                                                                                    | 4    | J ACCOUNT ECON                                               | 0165-4101 | 1123                | 3.844            | 0.733              | 30               | 8.6                |         |  |  |
|                  |                                                                                                    | 5    | ACAD MANAGE J                                                | 0001-4273 | 5565                | 3.343            | 0.143              | 49               | 9.2                |         |  |  |
|                  |                                                                                                    | 6    | J FINANC                                                     | 0022-1082 | 6739                | 3.267            | 0.452              | 93               | >10.0              |         |  |  |
|                  |                                                                                                    |      | -                                                            | -         |                     |                  |                    |                  |                    |         |  |  |

The journals are now sorted by Impact Factor.

#### **View Category Data**

You may view the aggregate category data for one or more journal subject categories in *Journal Citation Reports*, starting with 2003 data. This section contains similar information as that found in the full record of a journal, but the calculations are based on an entire subject category rather than an individual journal. The aggregate category data helps place the journal data in a larger context. It can be used as a benchmarking tool to see where individual journals rank in relation to their particular subject categories.

|                        | Journal Citation Rep                                                         | orts®                  |                                                                                                    |                                                                                                    |                                    |
|------------------------|------------------------------------------------------------------------------|------------------------|----------------------------------------------------------------------------------------------------|----------------------------------------------------------------------------------------------------|------------------------------------|
| welcome ? Help         |                                                                              |                        |                                                                                                    |                                                                                                    | 2003 JCR Social Science Edition    |
| Subject Cate           | gory Selection                                                               |                        |                                                                                                    |                                                                                                    | Subject Category Scope Notes       |
|                        | 1) Select one or mor<br>categories from the l<br>(How to select more than    | e<br>ist.<br>1 one)    | HISTORY & PHILOSOPHY OF SCIENCE<br>HISTORY OF SOCIAL SCIENCES<br>INDUSTRIAL RELATIONS & LABOR<br>INFORMATION SCIENCE & LIBRARY SO<br>INTERNATIONAL RELATIONS<br>LAW<br>MANAGEMENT<br>NURSING |                                                                                                    |                                    |
|                        | 2) Select to view Jou<br>or aggregate Categor                                | ırnal data<br>ry data. | PLANNING & DEVELOPMENT                                                                                                    | Journal Title 🔽                                                                                                    |                                    |
|                        |                                                                              |                        | 💿 🚳 View Category Data - sort by:                                                                                                    | Category Title                                                                                                    | ✓                                  |
| Sel<br>Ca<br>sel<br>Th | lect View<br>ategory Data and<br>lect a sort option.<br>le default option is |                        | SUBMIT<br>Acceptable Use Policy<br>Copyright © 2005 The Thomson Corporation                                                                                                    | Category Title<br>Total Cites<br>Median Impact Factr<br>Aggregate Impact Fr<br>Aggregate Cited Ha<br>Aggregate Cited Ha<br># Journals<br>Total Articles | or<br>actor<br>cy Index<br>If-Life |
| cat                    | tegory title.                                                                |                        |                                                                                                    |                                                                                                    |                                    |

|        |         | Journal Citation Reports®                                                                                                    |                                             |                            |                               |                                 |                                 |            |                |        |
|--------|---------|----------------------------------------------------------------------------------------------------|---------------------------------------------|----------------------------|-------------------------------|---------------------------------|---------------------------------|------------|----------------|--------|
| WEL    | COME    | P HELP                                                                                                    |                                             |                            |                               |                                 | 2003                            | JCR Social | Science E      | dition |
| ₿s     | ubje    | ct Category Summary List                                                                                                    |                                             |                            |                               |                                 |                                 | Jou        | irnal Title Cl | hanges |
| Catego | ory dat | a from: subject categories INFORMATION SCI                                                                                                    | ENCE & LIBR                                 | ARY SCIE                   | NCE 💋 VIEW                    | JOURNAL SUMMARY                 | LIST                            |            |                |        |
| Sorted | i by:   | Category Title                                                                                                    | N                                           |                            |                               |                                 |                                 |            |                |        |
| Categ  | ories : | L - 1 (of 1)                                                                                                    |                                             | 1]                         |                               |                                 |                                 |            | Page           | 1 of 1 |
|        |         | Ranking is base                                                                                                    | ed on your c                                | ategory                    | and sort se                   | lections.                       |                                 |            |                |        |
|        | Rank    | <b>Category</b><br>(linked to category information)                                                                                                    | Total Cites                                 | Median<br>Impact<br>Factor | Aggregate<br>Impact<br>Factor | Aggregate<br>Immediacy<br>Index | Aggregate<br>Cited<br>Half-Life | # Journals | Articles       |        |
|        | 1       | INFORMATION SCIENCE & LIBRARY SCIENCE                                                                                                    | 16433                                       | 0.486                      | 0.673                         | 0.246                           | 6.1                             | 55         | 1932           |        |
|        |         | A summary of the category informat<br>Click the subject category link to vie<br>detailed information about the aggreg<br>factor, aggregate immediacy index, e | ion is show<br>w more<br>gate impact<br>tc. | vn.<br>t                   |                               |                                 |                                 |            |                |        |

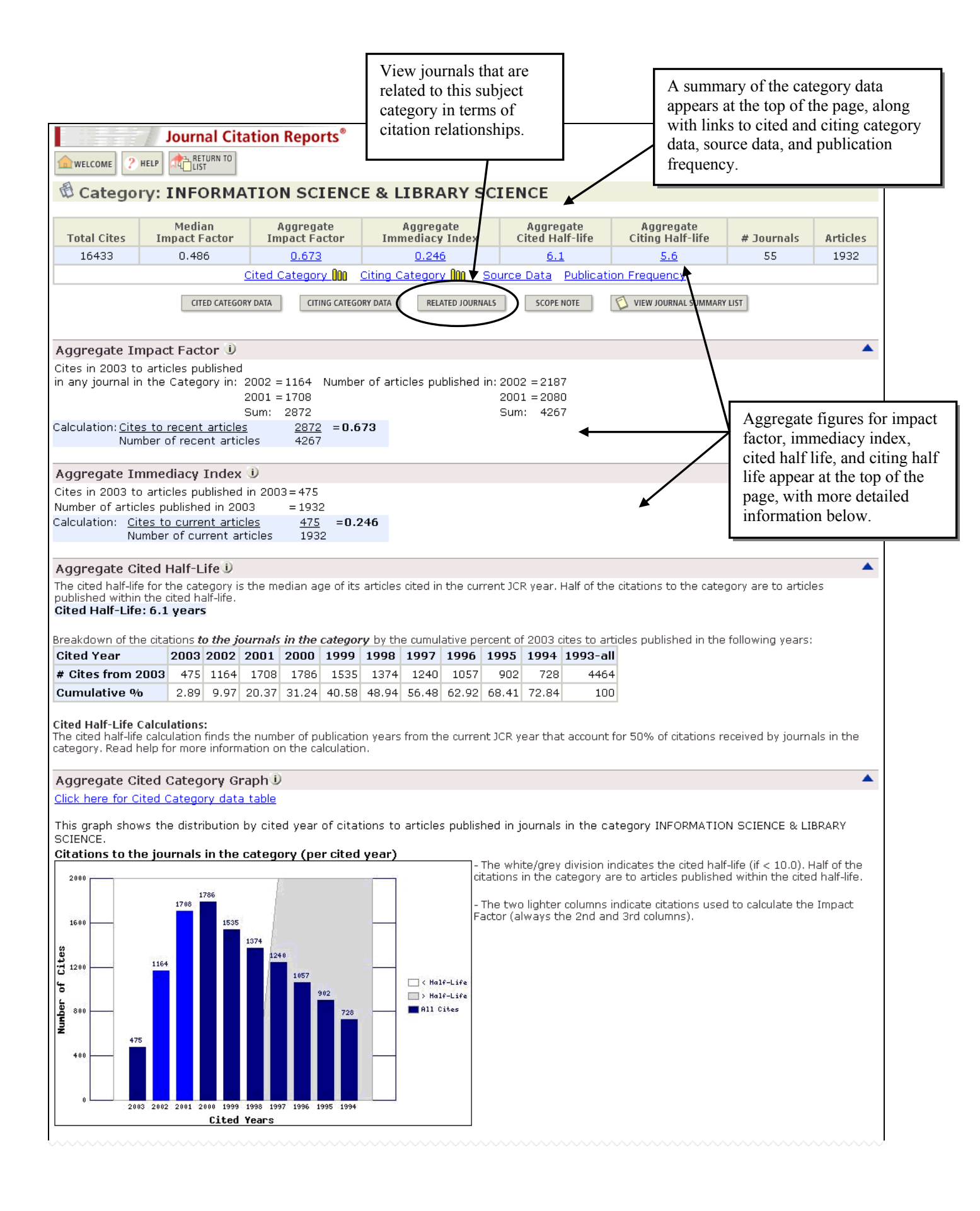

#### Aggregate Citing Half-Life

The citing half-life for the category is the median age of the articles the category cited in the current JCR year. Half of the citations in the category are to articles published within the citing half-life.

#### Citing Half-Life: 5.6 years

Breakdown of the citations from the journals in the category by the cumulative percent of 2003 cites to articles published in the following years:

| Cited Year        | 2003  | 2002  | 2001  | 2000  | 1999  | 1998  | 1997  | 1996  | 1995  | 1994  | 1993-all |
|-------------------|-------|-------|-------|-------|-------|-------|-------|-------|-------|-------|----------|
| # Cites from 2003 | 6570  | 5105  | 4799  | 4664  | 3938  | 3344  | 3344  | 2833  | 2465  | 2137  | 1824     |
| Cumulative %      | 12.12 | 21.54 | 30.40 | 39.01 | 46.27 | 52.44 | 57.67 | 62.22 | 66.16 | 69.53 | 100      |

#### Citing Half-Life Calculations:

The citing half-life calculation finds the number of years from the current JCR year in that account for 50% of citations in the category. Read help for more information on the calculation.

#### Aggregate Citing Category Graph

Click here for Citing Journal data table

This graph shows the distribution by cited year of citations from current-year articles in the category INFORMATION SCIENCE & LIBRARY SCIENCE. Citations from the journals in the category (per cited year)

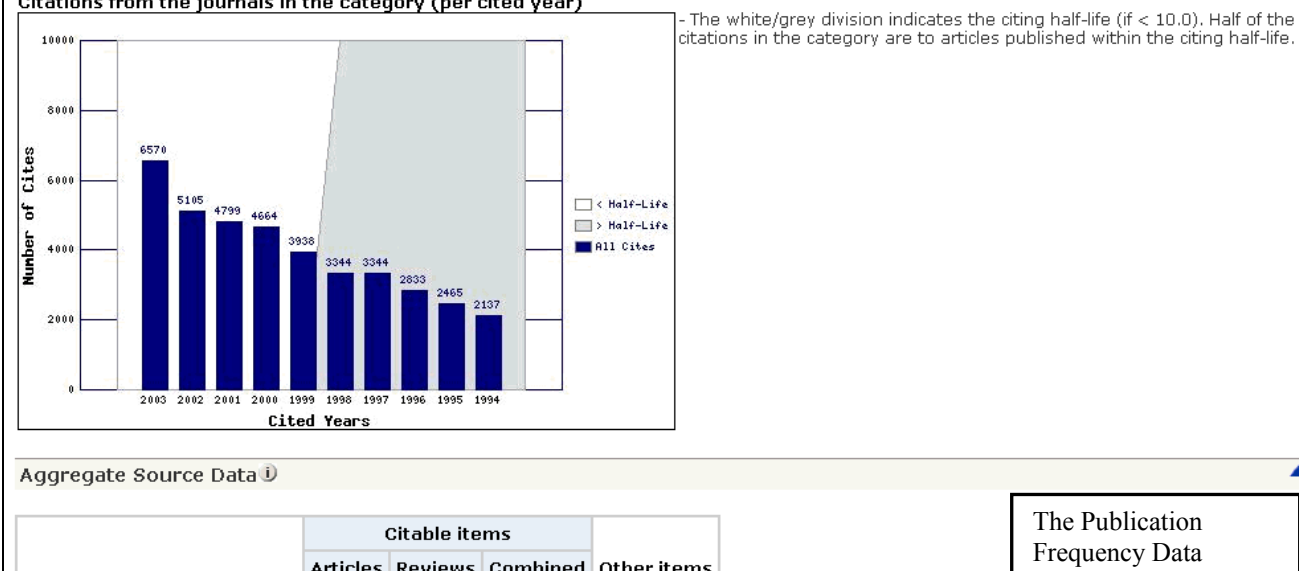

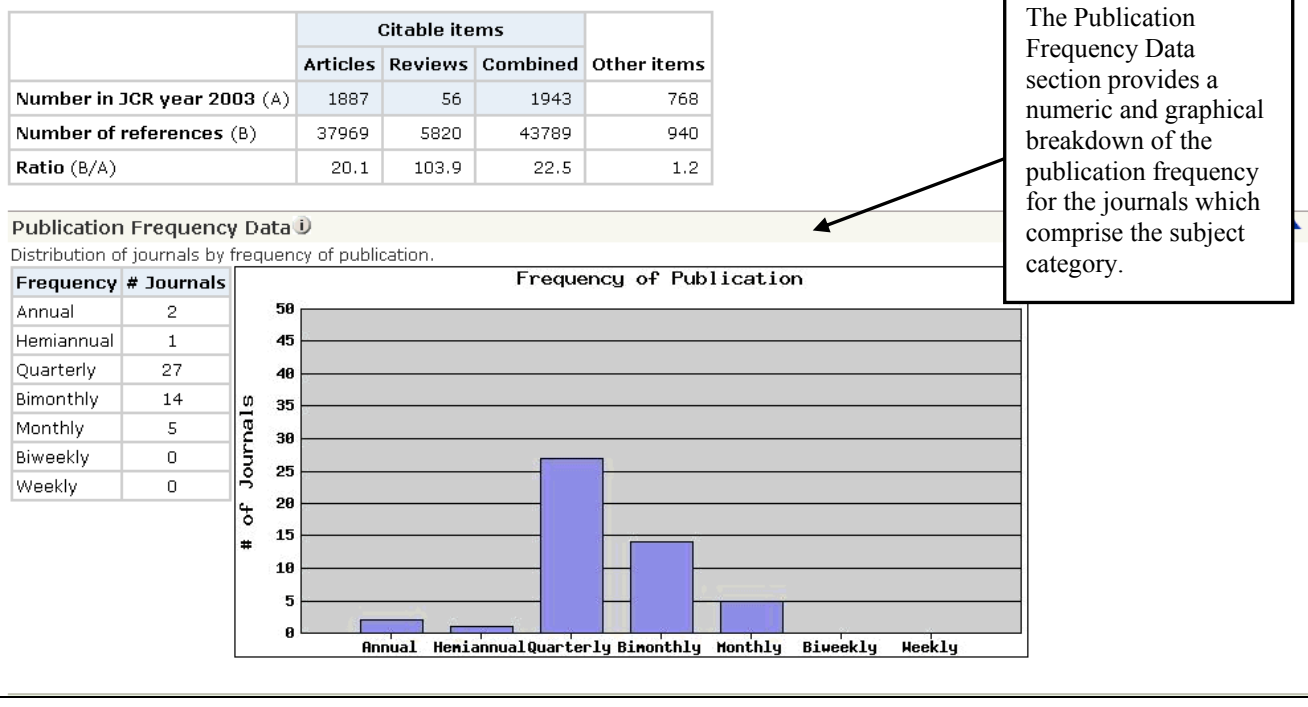

## **Journals Related to Aggregate Subject Category**

Similar to the Related Journals feature that displays the citing and cited relationships between specific journals, data on journals related to a specific subject category is available. You may access this data by clicking on the Related Journals button on the full record page for that category. In this case, the calculation of the relatedness (R) values takes into account:

- The number of citations from journals within this subject category to the related journal
- The total number of articles in the related journal
- The total number of citations from journals within this subject category

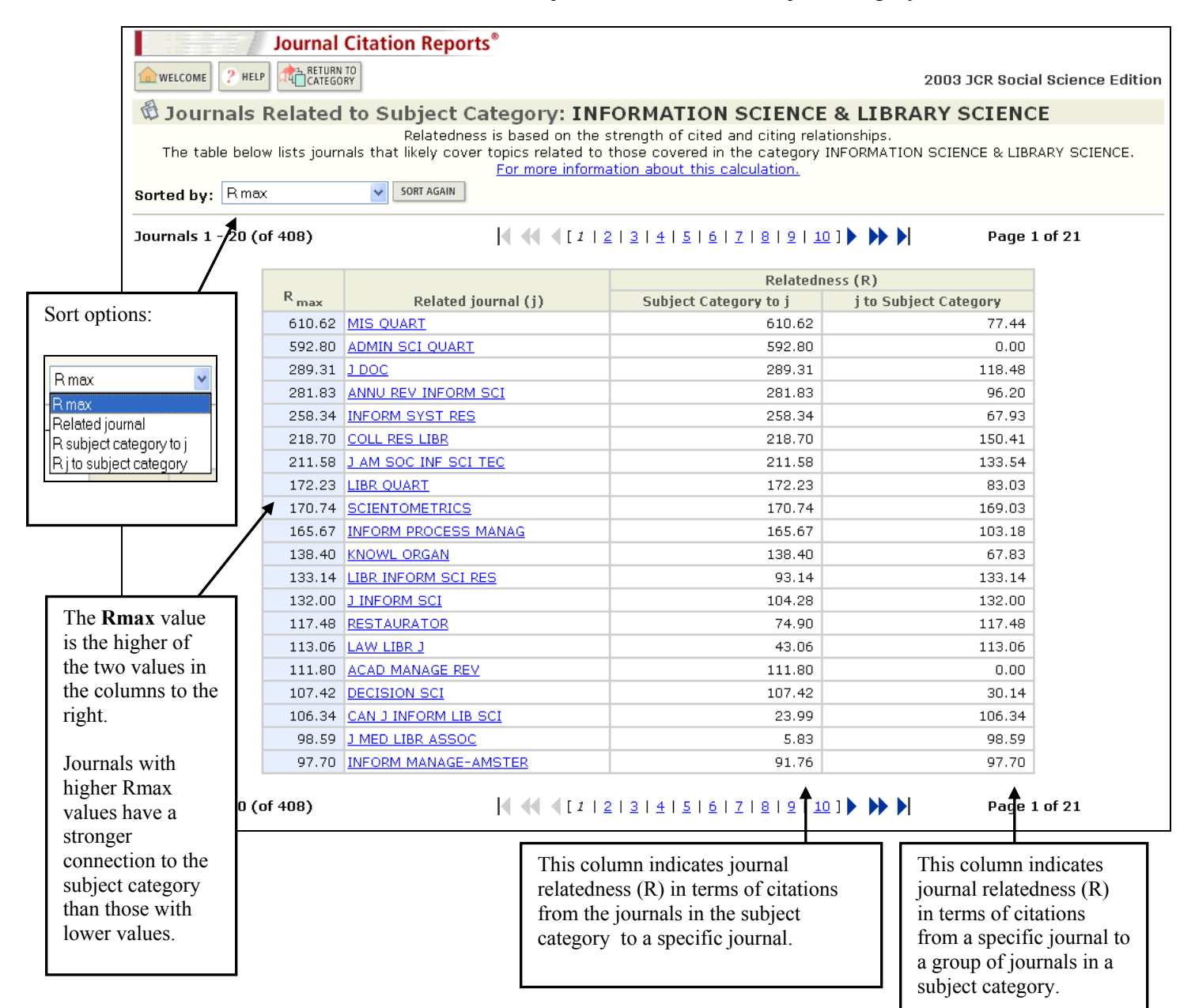

## **Marking Records**

From the Journal Summary List, there are two methods for adding records to the Marked List:

- Click in the check boxes of selected records and click the **Update Marked List** button.
- \_• Click the **Mark All** button to add ALL records on the Journal Summary List to the Marked List.

Additionally, records may be marked from the Full Record page by clicking the Mark checkbox.

| Gourna<br>Sorted | Journal Citation Reports          Journal Citation Reports         Image: Solution of the second second seco                                                      |      |                                                              |           | The Marked List button<br>appears in the toolbar after you<br>have added records to the<br>Marked List.<br>ECONOMICS VIEW CATEGORY SUMMARY LIST<br>4   5   6   7   8   9   10 ] >>>>>>>>>>>>>>>>>>>>>>>>>>>>>>>>>> |                  |                    | 2003 JCR Social Science Edition<br><u>Journal Title Changes</u><br>Page 1 of 13 |                    |  |
|------------------|----------------------------------------------------------------------------------------------------|------|--------------------------------------------------------------|-----------|----------------------------------------------------------------------------------------------------|------------------|--------------------|---------------------------------------------------------------------------------|--------------------|--|
|                  | Mark                                                                                                    | Rank | Abbreviated Journal Title<br>(linked to journal information) | ISSN      | 2003<br>Total Cites                                                                                                    | Impact<br>Factor | Immediacy<br>Index | 2003<br>Articles                                                                | Cited<br>Half-life |  |
|                  | <ul> <li>Image: A start of the start of the start of</li></ul> | 1    | J ECON LIT                                                   | 0022-0515 | 2375                                                                                                    | 5.243            | 0.571              | 21                                                                              | 7.9                |  |
|                  |                                                                                                    | 2    | <u>Q J ECON</u>                                              | 0033-5533 | 6277                                                                                                    | 4.756            | 0.550              | 40                                                                              | >10.0              |  |
|                  |                                                                                                    | з    | ACAD MANAGE REV                                              | 0363-7425 | 4989                                                                                                    | 4.415            | 0.559              | 34                                                                              | >10.0              |  |
|                  | <b>V</b>                                                                                                    | 4    | J ACCOUNT ECON                                               | 0165-4101 | 1123                                                                                                    | 3.844            | 0.733              | 30                                                                              | 8.6                |  |
|                  |                                                                                                    | 5    | ACAD MANAGE J                                                | 0001-4273 | 5565                                                                                                    | 3.343            | 0.143              | 49                                                                              | 9.2                |  |
|                  | <b>V</b>                                                                                                    | 6    | J FINANC                                                     | 0022-1082 | 6739                                                                                                    | 3.267            | 0.452              | 93                                                                              | >10.0              |  |
|                  | <b>V</b>                                                                                                    | 7    | NBER MACROECON ANN                                           | 0889-3365 | 408                                                                                                    | 3.167            | 0.000              | 6                                                                               | 8.1                |  |

#### **Marked List**

Access the Marked Journal List by clicking the Marked List button in the toolbar.

|           | Journal Citation Reports®                                                                                                    |      |                                                                   |           |                     |                  |                    |                  |                    |  |  |
|-----------|----------------------------------------------------------------------------------------------------|------|-------------------------------------------------------------------|-----------|---------------------|------------------|--------------------|------------------|--------------------|--|--|
| M<br>Sort | Marked Journal List<br>Sorted by: Journal Title v Sort AGAIN JOURNAL TITLE CHANGES                                                                                                    |      |                                                                   |           |                     |                  |                    |                  |                    |  |  |
| Jou       | Journals 1 - 7 (of 7)                                                                                                    |      |                                                                   |           |                     |                  |                    |                  |                    |  |  |
| CLI       | CLEAR MARKED LIST UPDATE MARKED LIST SAVE TO FILE FORMAT FOR PRINT Ranking is based on your journal and sort selections.                                                                                                    |      |                                                                   |           |                     |                  |                    |                  |                    |  |  |
|           | Mark                                                                                                    | Rank | Abbreviated Journal Title<br>(linked to full journal information) | ISSN      | 2003<br>Total Cites | Impact<br>Factor | Immediacy<br>Index | 2003<br>Articles | Cited<br>Half-life |  |  |
|           | <b>V</b>                                                                                                    | 1    | ECON POLICY                                                       | 0266-4658 | 375                 | 2.250            | 0.071              | 14               | 6.3                |  |  |
|           | <b>V</b>                                                                                                    | 2    | J ACCOUNT ECON                                                    | 0165-4101 | 1123                | 3.844            | 0.733              | 30               | 8.6                |  |  |
|           | <b>V</b>                                                                                                    | з    | J ECON LIT                                                        | 0022-0515 | 2375                | 5.243            | 0.571              | 21               | 7.9                |  |  |
|           | <b>V</b>                                                                                                    | 4    | J ECON PERSPECT                                                   | 0895-3309 | 2471                | 2.677            | 0.324              | 37               | 7.8                |  |  |
|           | <b>v</b>                                                                                                    | 5    | J FINANC                                                          | 0022-1082 | 6739                | 3.267            | 0.452              | 93               | >10.0              |  |  |
|           | <b>v</b>                                                                                                    | 6    | J POLIT ECON                                                      | 0022-3808 | 8249                | 2.196            | 0.333              | 42               | >10.0              |  |  |
|           | <b>v</b>                                                                                                    | 7    | NBER MACROECON ANN                                                | 0889-3365 | 408                 | 3.167            | 0.000              | 6                | 8.1                |  |  |
| cu<br>Jou | CLEAR MARKED LIST       UPDATE MARKED LIST       SAVE TO FILE       FORMAT FOR PRINT       Ranking is based on your journal and sort selections.         Journals 1 - 7 (of 7)       Image: Clear for the selection of the selection of the selectio |      |                                                                   |           |                     |                  |                    |                  |                    |  |  |

## **Printing Records**

- 1. Click the **Format for Print** button on the Marked Journal List page. The journal information is displayed as a table.
- 2. Use your browser's File/Print command or your browser's Print icon to print the page.
- 3. Use your browser's **Back** button to return to the Marked Journal List.

## **Saving Records**

To save Journal Citation Reports records, click the **Save to File** button on the Marked Journal List page. You will be prompted to save the file with a .TXT extension. Records will be saved in semicolon delimited format, suitable for importing into Microsoft Excel.

#### **Importing Saved Records to Microsoft Excel**

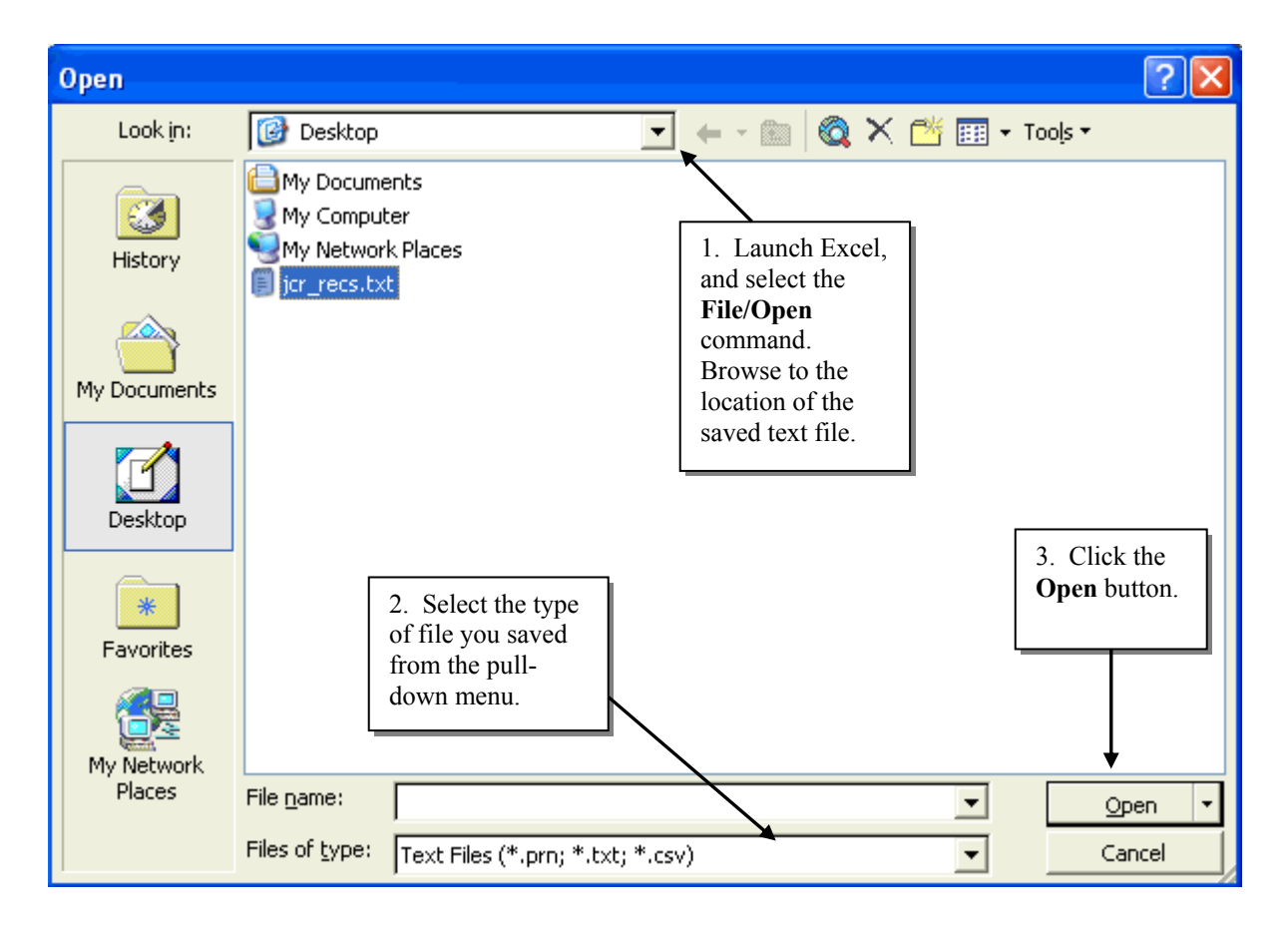

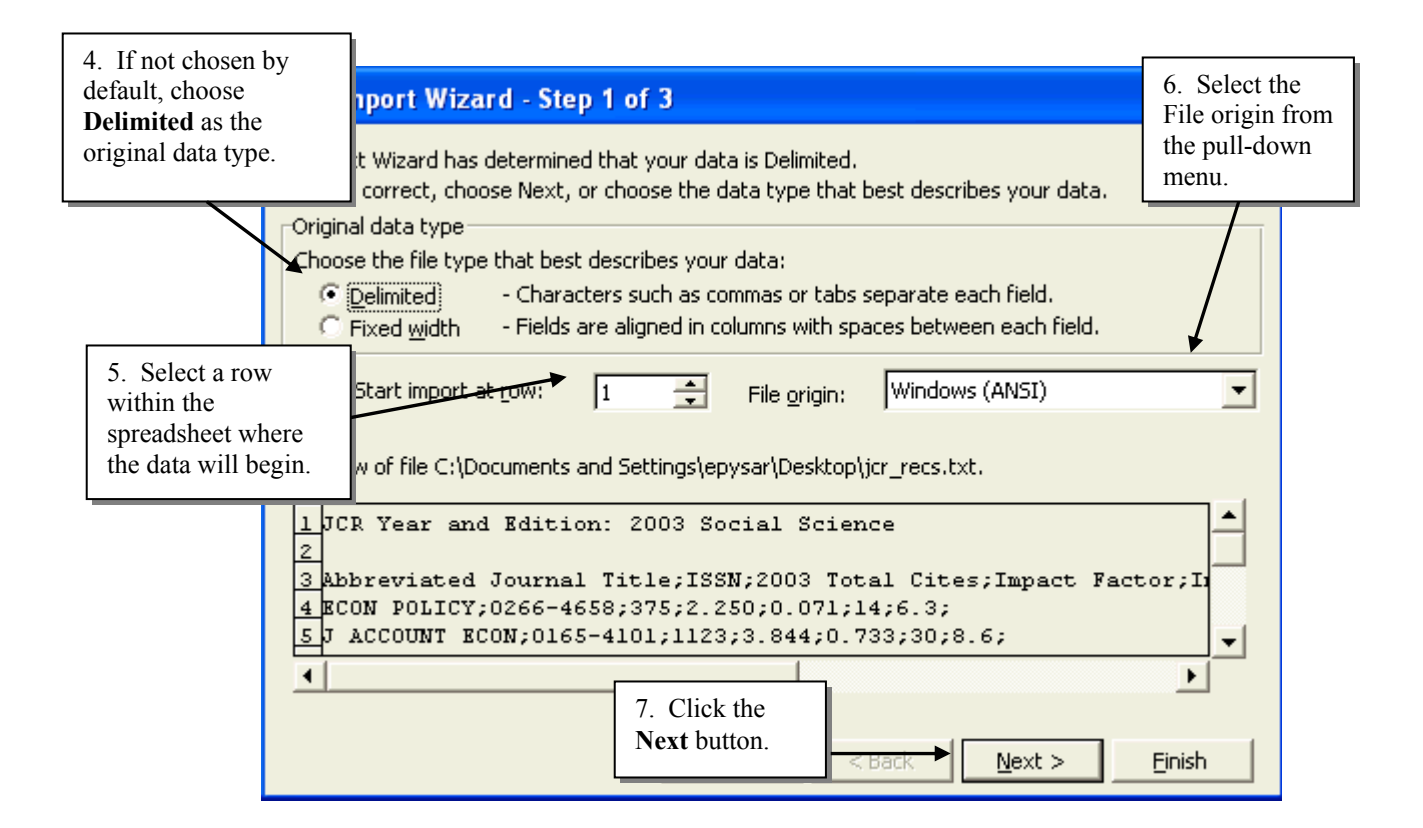

| Text Import Wizard - Step 2 of 3<br>This screen lets you set the delimiters your data contains. You can see<br>how your text is affected in the preview below. | 8. Select<br>"semicolon" as the<br>text delimiter and<br>quotation marks as<br>the text qualifier. |
|----------------------------------------------------------------------------------------------------|----------------------------------------------------------------------------------------------------|
| Delimiters       □ Treat consecutive of         □ Tab       ▼ Semicolon       □ Comma         □ Space       Other:       □ Text gualifier:                     | delimiters as one                                                                                  |
| Data preview<br>JCR Year and Edition: 2003 Social Science                                                                                                    |                                                                                                    |
| Abbreviated Journal Title ISSN<br>ECON POLICY 0266-4658<br>J ACCOUNT ECON 0165-4101                                                                            | 2003 Total Ci<br>375<br>1123                                                                       |
| 9. Click the Cancel <u>Back</u> <u>N</u> ext                                                                                                    | kt > Einish                                                                                        |

| Text Import Wizard - Step 3 of 3                                                                                                    |                                                                                              | ? 🛛                  |
|----------------------------------------------------------------------------------------------------|----------------------------------------------------------------------------------------------|----------------------|
| This screen lets you select each column and set<br>the Data Format.<br>'General' converts numeric values to numbers, date<br>10. If not selected by default,<br>select "General" or "Text" as<br>the format of each column. | Column data format<br>General<br><u>T</u> ext<br><u>Date:</u><br>Do not import column (skip) |                      |
| General                                                                                                    | General General                                                                              |                      |
| JCR Year and Edition: 2003 Social Scie                                                                                                    | nce                                                                                          |                      |
| Abbreviated Journal Title                                                                                                    | ISSN 2003 Tot 1                                                                              | 1. Click the         |
| J ACCOUNT ECON                                                                                                    | 0165-4101 1123 F                                                                             | <b>inish</b> Button. |
|                                                                                                    |                                                                                              |                      |
|                                                                                                    | (                                                                                            | +                    |
| Cancel                                                                                                    | <back next=""></back>                                                                        | inish                |

| Microsoft Excel - jcr_recs.txt         Image: state of the state of the state | Iools Data Wi<br>⊫ ∽ • € | 12.<br>form<br>to th | Make any enatting chan<br>atting chan<br>atting imported | edits or<br>ges desired<br>data. |               |                 |     |   |
|----------------------------------------------------------------------------------------------------|--------------------------|----------------------|----------------------------------------------------------|----------------------------------|---------------|-----------------|-----|---|
| F16 <b>▼</b> <i>f</i> <sub>×</sub>                                                                                                    |                          |                      |                                                          |                                  |               |                 |     |   |
| A                                                                                                    | В                        | С                    | D                                                        | E                                | F             | G               | H I | J |
| 1 JCR Year and Edition: 2003 Socia                                                                                                    | I Science                |                      |                                                          |                                  |               |                 |     |   |
| 2                                                                                                    |                          |                      |                                                          |                                  |               |                 |     |   |
| 3 Abbreviated Journal Title                                                                                                    | ISSN                     | 2003 Total Cites     | Impact Factor                                            | Immediacy Index                  | 2003 Articles | Cited Half-Life |     |   |
| 4 ECON POLICY                                                                                                    | 0266-4658                | 375                  | 2.25                                                     | 0.071                            | 14            | 6.3             |     |   |
| 5 J ACCOUNT ECON                                                                                                    | 0165-4101                | 1123                 | 3.844                                                    | 0.733                            | 30            | 8.6             |     |   |
| 6 J ECON LIT                                                                                                    | 0022-0515                | 2375                 | 5.243                                                    | 0.571                            | 21            | 7.9             |     |   |
| 7 J ECON PERSPECT                                                                                                    | 0895-3309                | 2471                 | 2.677                                                    | 0.324                            | 37            | 7.8             |     |   |
| 8 J FINANC                                                                                                    | 0022-1082                | 6739                 | 3.267                                                    | 0.452                            | 93            | >10.0           |     |   |
| 9 J POLIT ECON                                                                                                    | 0022-3808                | 8249                 | 2.196                                                    | 0.333                            | 42            | >10.0           |     |   |
| 10 NBER MACROECON ANN                                                                                                    | 0889-3365                | 408                  | 3.167                                                    | 0                                | 6             | 8.1             |     |   |
| 11                                                                                                    |                          |                      |                                                          |                                  |               |                 |     |   |
| 12                                                                                                    |                          |                      |                                                          |                                  |               |                 |     |   |

## **Journal Title Changes**

Journals often change title(s) when they merge, split, or change editorial policies and/or scope.

JOURNAL TITLE CHANGES

button on any **Summary List**, **Marked Journal List** or **Journal** Click the Search page to view the list of journal changes that occurred in the last two years.

| ANIM LEARN BEHAV     | changed to   | LEARN BEHAV          | 2003 |
|----------------------|--------------|----------------------|------|
| B MED LIBR ASSOC     | changed to   | J MED LIBR ASSOC     | 2002 |
| BRIT J MED PSYCHOL   | changed to   | PSYCHOL PSYCHOTHER-T | 2002 |
| CULT GEOGR           | changed from | ECUMENE              | 2002 |
| ECUMENE              | changed to   | CULT GEOGR           | 2002 |
| EMERG MARK FINANC TR | changed from | RUSS E EUR FINANC TR | 2002 |
| EURASIAN GEOGR ECON  | changed from | POST-SOV GEOGR ECON  | 2002 |
| EXP PSYCHOL          | changed from | Z EXP PSYCHOL        | 2002 |
| FAM PLANN PERSPECT   | changed to   | PERSPECT SEX REPRO H | 2002 |
| INNOV EDUC TEACH INT | changed from | INNOV EDUC TRAIN INT | 2002 |
| INNOV EDUC TRAIN INT | changed to   | INNOV EDUC TEACH INT | 2002 |
| INT DEV PLANN REV    | changed from | THIRD WORLD PLAN REV | 2002 |
| INT J ART DES EDUC   | changed from | J ART DESIGN EDUC    | 2003 |
| J ART DESIGN EDUC    | changed to   | INT J ART DES EDUC   | 2003 |
| J CLIN CHILD ADOLESC | changed from | J CLIN CHILD PSYCHOL | 2002 |
| J CLIN CHILD PSYCHOL | changed to   | J CLIN CHILD ADOLESC | 2002 |
| J MED LIBR ASSOC     | changed from | B MED LIBR ASSOC     | 2002 |
| J REAL ESTATE TAX    | changed to   | REAL ESTATE TAX      | 2002 |

If you find that a journal you are interested in has had a title change, you will need to calculate a **Unified Impact Factor**. (Please see the following pages for detailed instructions.)

## **Unified Impact Factors**

Title changes affect the Impact Factors of the journals. In general, ISI does not combine data for the new and former title(s). For continuity, you may want to calculate a unified impact factor.

1. Click the Journal Titles Changes button on the **Summary List**, **Marked Journal List**, or **Journal Search Page** to determine if the journal has changed title(s). Note the affected titles if a change has occurred.

| ANIM LEARN BEHAV | changed to   | LEARN BEHAV      | 2003 |
|------------------|--------------|------------------|------|
| LEARN BEHAV      | changed from | ANIM LEARN BEHAV | 2003 |

2. View the Impact Factor calculation for each affected title. Note the *numbers of cites to recent articles, the numbers of recent articles,* and the *impact factors* for each title.

| 🖾 Jo                                             | 🗘 Journal: ECUMENE                                                                                                    |           |             |                  |                 |          |                    |                     |  |  |  |  |
|--------------------------------------------------|----------------------------------------------------------------------------------------------------|-----------|-------------|------------------|-----------------|----------|--------------------|---------------------|--|--|--|--|
| Mark                                             | Journal Title                                                                                                    | ISSN      | Total Cites | Impact<br>Factor | Immediacy Index | Articles | Cited<br>Half-life | Citing<br>Half-life |  |  |  |  |
|                                                  | ECUMENE                                                                                                    | 0967-4608 | 138         | <u>1.087</u>     |                 | 0        | <u>4.9</u>         |                     |  |  |  |  |
| Cited Journal 100 Citing Journal 100 Source Data |                                                                                                    |           |             |                  |                 |          |                    |                     |  |  |  |  |
| Journal Impact Factor 🕕                          |                                                                                                    |           |             |                  |                 |          |                    |                     |  |  |  |  |
| Cites in<br><mark>Calcula</mark>                 | Cites in 2003 to articles published in: 2002 = 0<br>2001 = 25<br>Sum: 25<br>Calculation: <u>Cites to recent articles</u><br>Number of recent articles<br>Number of recent articles |           |             |                  |                 |          |                    |                     |  |  |  |  |

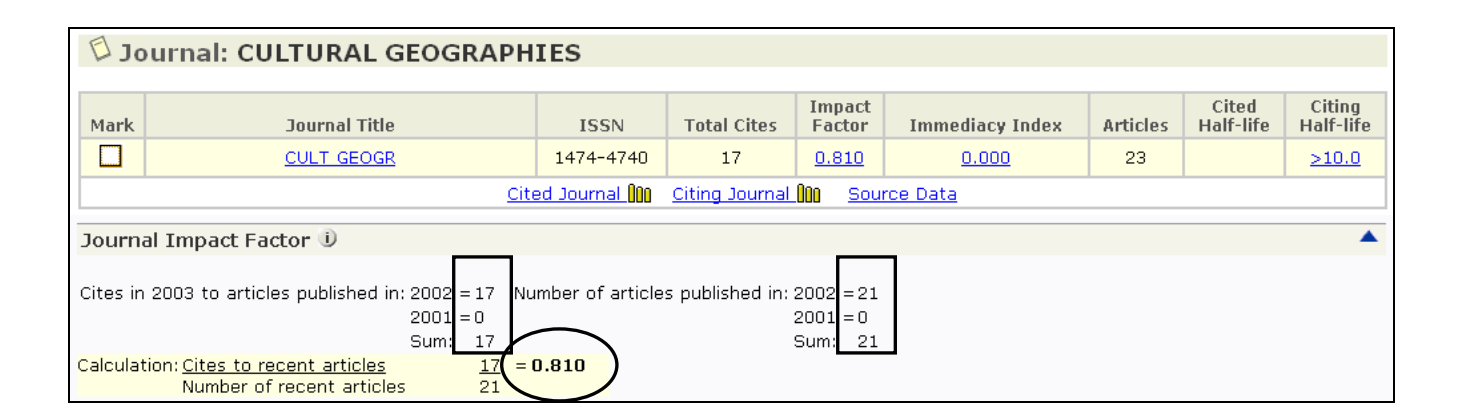

3. Fill these figures into the template below. Total the figures in A & B. Divide the unified sum of columns A & B for the unified Impact Factor. A blank template can be found in the JCR online **Help**.

|                                     | A<br><i>Current year</i> cites to<br>articles published in<br><i>year 1</i> and <i>year 2</i> | B<br>Number of articles<br>published in<br><i>year 1</i> and <i>year 2</i> | C<br><i>Current Year</i><br>Impact Factor<br>Column A / Column B |
|-------------------------------------|-----------------------------------------------------------------------------------------------|----------------------------------------------------------------------------|------------------------------------------------------------------|
| Ecumene<br>(Old title)              | 0 + 25 = 25                                                                                   | 0 + 23 = 23                                                                | 25/23 = 1.087                                                    |
| Cultural Geographies<br>(New title) | 17 + 0 = 17                                                                                   | 21 + 0 = 21                                                                | 17/21 = 0.810                                                    |
| Unified (Old + New)                 | 42                                                                                            | 44                                                                         | 42/44 = 0.955                                                    |

Note that this example examined a simple title change. Titles that have merged may require that information from three or more different titles be included in the Unified Impact Factor calculation.

## **Appendix A – Five Year Impact Factors**

The JCR Impact Factor averages the citation rate of articles published in the previous two years. Comparing average citation rates using longer time periods may be useful for some research fields.

For example, to calculate a five-year Impact Factor for *Political Geography*, follow the steps shown:

|                              | Journal Citation Reports®                                                                                                    |           |             |                  |                 |          |                    |                     |  |  |  |  |
|------------------------------|----------------------------------------------------------------------------------------------------|-----------|-------------|------------------|-----------------|----------|--------------------|---------------------|--|--|--|--|
|                              | Image: Welcome       Image: Help       Image: Help |           |             |                  |                 |          |                    |                     |  |  |  |  |
| Dournal: POLITICAL GEOGRAPHY |                                                                                                    |           |             |                  |                 |          |                    |                     |  |  |  |  |
|                              |                                                                                                    |           |             |                  |                 |          |                    |                     |  |  |  |  |
| Mark                         | Journal Title                                                                                                    | ISSN      | Total Cites | Impact<br>Factor | Immediacy Index | Articles | Cited<br>Half-life | Citing<br>Half-life |  |  |  |  |
|                              | POLIT GEOGR                                                                                                    | 0962-6298 | 644         | 2.250            | <u>0.138</u>    | 29       | <u>5.1</u>         | 7.5                 |  |  |  |  |
|                              | Cited Journal ()00 Citing Journal ()00 Source Data                                                                                                    |           |             |                  |                 |          |                    |                     |  |  |  |  |
| Journal Ir                   | Journal Impact Factor 🕕                                                                                                    |           |             |                  |                 |          |                    |                     |  |  |  |  |
| Cites in 200<br>Calculation: | Journal Impact Factor I         Cites in 2003 to articles published in: 2002 = 99         Number of articles published in: 2002 = 47         2001 = 99         Sum: 198         Calculation: Cites to recent articles         Number of recent articles         88                                                                                                    |           |             |                  |                 |          |                    |                     |  |  |  |  |

| 🖾 Ci                                             | ted Jo | urnal: POLITICAL GEO      | GRAP                    | HY                 |                     |                     |                              |                     |                             |                          |      |      |      |      |
|--------------------------------------------------|--------|---------------------------|-------------------------|--------------------|---------------------|---------------------|------------------------------|---------------------|-----------------------------|--------------------------|------|------|------|------|
|                                                  |        | Number of ti<br>published | nes articlı<br>in POLIT | es publi:<br>GEOGR | shed in<br>(in year | 2003 (ir<br>s below | n journa<br>r). ( <u>How</u> | ls below<br>to read | ) cited<br><u>I this ta</u> | articles<br><u>ble</u> ) |      |      |      |      |
| Journa                                           |        |                           |                         | [1]                | 2   3 ]             | Cited S             |                              |                     |                             | Pag                      | e St | ep 2 |      |      |
|                                                  | Impact | Citing Journal            | All Yrs                 | 2003               | 2002                | 2001                | 2000                         | 1999                | 1998                        | 1997                     | 1996 | 1995 | 1994 | Rest |
| All Journals 644 4 99 99 71 45 42 64 34 35 27 12 |        |                           |                         |                    |                     |                     | 124                          |                     |                             |                          |      |      |      |      |
|                                                  |        |                           |                         |                    |                     | _                   |                              |                     |                             |                          |      |      |      |      |

1. Add article counts for the previous five years. Counts for the prior two years are shown in the current year Impact Factor calculation; article counts for prior three years are available in back-year JCRs (not shown).

Total articles in *Political Geography* in previous 5 years:

$$47 + 41 + 42 + 37 + 47 = 214$$

2. Add together the current year cites to the journal's previous five years from its **Cited Journal Listing**:

$$99 + 99 + 71 + 45 + 42 = 356$$

3. Calculate the five-year Impact Factor by dividing:

| Current year cites to articles published in previous 5 years | <u>356</u> | 1 (()   |
|--------------------------------------------------------------|------------|---------|
| Number of articles published in previous 5 years             | 214        | = 1.003 |

# Appendix B – Handling Self-Citations

#### Self-Citing Rate

A journal's **self-citing rate** is the percentage of citations *given* by the journal to itself. Calculate it using the formula shown and the journal's **Citing Journal** data.

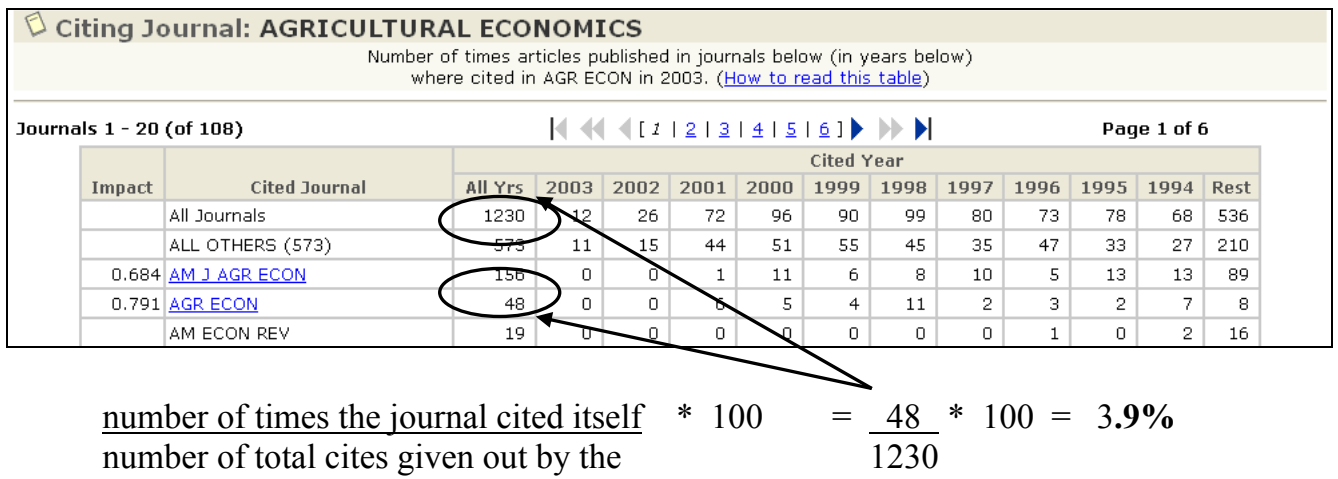

journal to all journals

#### Self-Cited Rate

A journal's **self-cited rate** is the percentage of citations *received* by the journal from itself. Calculate it using the formula shown and the journal's **Cited Journal** data.

| Number of times articles published in 2003 (in journals below) cited articles published in AGR ECON (in years below). (How to read this table)         Page 1 of 3         Cited Year         Citing Journal       All YTS 2003 2002 2001 2000 1999 1998 1997 1996 1995 1994         All Journals       361       1       15       57       37       27       70       34       17       1995       1994         All Journals       361       1       15       4       11       2       2       2       1995       1995       1994         All Journals       361       1       15       5       4       11       2         All Journals       361       1       15       4       11       3         All OTHERS (72)       72       6       5       4       11       2 <th 2"2"2"2"2"2"2"2"2"2"2"2"2"2"2"2"2"2"<="" colspa="5" th=""></th> |  |  |  |  |  |  |
|----------------------------------------------------------------------------------------------------|--|--|--|--|--|--|
| Page 1 of 49)       Page 1 of 3       Impact     Citing Journal       All Ournals     2003     2002     2001     2000     1999     1998     1995     1995     1995       All Journals     361     1     15     57     37     27     70     34     10     1995     1995     1994       All Journals     361     1     15     57     37     27     70     34     17     14     25       All Journals     361     1     15     57     37     27     70     34     17     19     1995     1995     1995     1996     19       All Journals     361     1     15     4     11     2     2 <th 2"2"2"2"2"2"2"2"2"2"2"2"2"2"2"2"2"2<="" colspan="6" th=""></th>                                                                                                    |  |  |  |  |  |  |
| Impact         Citing Journal         All Ournals         2003         2002         2001         2000         1999         1998         1997         1996         1995         1994           All Journals         361         1         15         57         37         27         70         34         17         14         255           ALL OTHERS (72)         72         4         18         7         2         12         6         5         1         33                                                                                                    |  |  |  |  |  |  |
| Impact         Citing Journal         All YPS         2003         2002         2001         2000         1998         1997         1996         1995         1995         1994           All Journals         361         1         15         57         37         27         70         34         17         14         25           ALL OTHERS (72)         72         4         18         7         2         12         6         5         1         33           0.791         ACR ECON         48         0         9         6         5         4         111         2         3         2         7                                                                                                    |  |  |  |  |  |  |
| All Journals         361         1         15         57         37         27         70         34         17         14         25           ALL OTHERS (72)         72         72         4         18         7         2         12         6         5         1         33           0.791         ACP ECON         49         0         9         6         5         4         11         2         3         2         7                                                                                                    |  |  |  |  |  |  |
| ALL OTHERS (72) 72 74 18 7 2 12 6 5 1 3                                                                                                    |  |  |  |  |  |  |
| 0.791 ACP ECON 48 0 9 6 5 4 11 2 3 2 7                                                                                                    |  |  |  |  |  |  |
|                                                                                                    |  |  |  |  |  |  |
| 1.041 AGR SYST 36 49 0 5 3 4 6 5 2 2 4                                                                                                    |  |  |  |  |  |  |

#### Impact Factor Excluding Self-Citations

Some of the journals listed in the JCR are not citing journals, but are cited-only journals. This is significant when comparing journals, *because self-citations from cited-only journals are not included in the JCR data*. When comparing a group of journals that include cited-only journals, it may be helpful to calculate an Impact Factor that does not include self-citations.

To calculate an Impact Factor that excludes self-citations, fill in the template below using the journal's Cited Journal data and impact factor calculation:

| Ci Ci  | ted Jo    | urnal: AGRICULTURA<br>Number of tir<br>publishe | L ECON<br>mes article<br>d in AGR | IOMI<br>es publi<br>ECON (i | CS<br>shed in<br>n years | 2003 (ir<br>below). | n journa<br>( <u>How</u> | ils below<br>to read | /) cited<br>this tab | articles<br><u>le</u> ) |      |      |          |      |
|--------|-----------|-------------------------------------------------|-----------------------------------|-----------------------------|--------------------------|---------------------|--------------------------|----------------------|----------------------|-------------------------|------|------|----------|------|
| Journa | ls 1 - 20 | (of 49)                                         |                                   |                             |                          | [1]                 | 2   3 ]                  |                      |                      |                         |      | Pag  | e 1 of : | 3    |
|        |           |                                                 | Cited Year                        |                             |                          |                     |                          |                      |                      |                         |      |      |          |      |
|        | Impact    | Citing Journal                                  | All Yrs                           | 2003                        | 2002                     | 2001                | 2000                     | 1999                 | 1998                 | 1997                    | 1996 | 1995 | 1994     | Rest |
|        |           | All Journals                                    | 361                               | 1                           | 15                       | 57                  | 37                       | 27                   | 70                   | 34                      | 17   | 14   | 25       | 64   |
|        |           | ALL OTHERS (72)                                 | 72                                | þ                           | 4                        | 18                  | 7                        | 2                    | 12                   | 6                       | 5    | 1    | 3        | 14   |
|        | 0.791     | AGR ECON                                        | 48                                | δ                           | 0                        | 6                   | 5                        | 4                    | 11                   | 2                       | 3    | 2    | 7        | 8    |
|        | 1.041     | AGR SYST                                        | 36                                | 0                           |                          |                     | 3                        | 4                    | 6                    | 5                       | 2    | 2    | 4        | 5    |

| Journal Impact Factor 🕕                                                   |                                |                  |           | _                                                        |
|---------------------------------------------------------------------------|--------------------------------|------------------|-----------|----------------------------------------------------------|
| Cites in 2003 to articles published in:                                   | 2002 = 1<br>2001 = 5<br>Sum: 7 | .5<br>57<br>22   | Number of | articles published in: 2002 = 28<br>2001 = 63<br>Sum: 91 |
| Calculation: <u>Cites to recent articles</u><br>Number of recent articles | -                              | 7 <u>2</u><br>91 | = 0.791   |                                                          |

|        | A<br>Cites in<br>current year<br>to year-1 and<br>year-2 articles | B<br>Self-cites in<br>current year to<br>year-1 and<br>year-2 articles | C<br>Column A<br>minus<br>Column B | D<br>Articles<br>published in<br>year-1 and<br>year-2 | E<br>Column C<br>divided by<br>Column D<br>(Impact Factor<br>excluding self-<br>citation) |
|--------|-------------------------------------------------------------------|------------------------------------------------------------------------|------------------------------------|-------------------------------------------------------|-------------------------------------------------------------------------------------------|
| year-1 | 15                                                                | 0                                                                      | 15                                 | 28                                                    |                                                                                           |
| year-2 | 57                                                                | 6                                                                      | 51                                 | 63                                                    |                                                                                           |
| Totals | 72                                                                | 6                                                                      | 66                                 | 91                                                    | 0.725                                                                                     |

/

## **Contacting Thomson Scientific**

Please visit the following Web sites for information and services offered by Thomson Scientific Customer Training and Technical Support departments:

Frequently Asked Questions about Thomson Scientific products:

www.scientific.thomson.com/crc/faq/

Training materials available for downloading: <a href="http://www.scientific.thomson.com/crc/">www.scientific.thomson.com/crc/</a>

Schedule for online training: www.scientific.thomson.com/crc/training/webtraining/

**Descriptions of all courses offered by the Customer Training department:** www.scientific.thomson.com/crc/training/onsite/

Contact information for the Technical Help Desk: <a href="http://www.scientific.thomson.com/crc/techsupport/">www.scientific.thomson.com/crc/techsupport/</a>

Journal Selection Process: www.thomsonisi.com/selection/